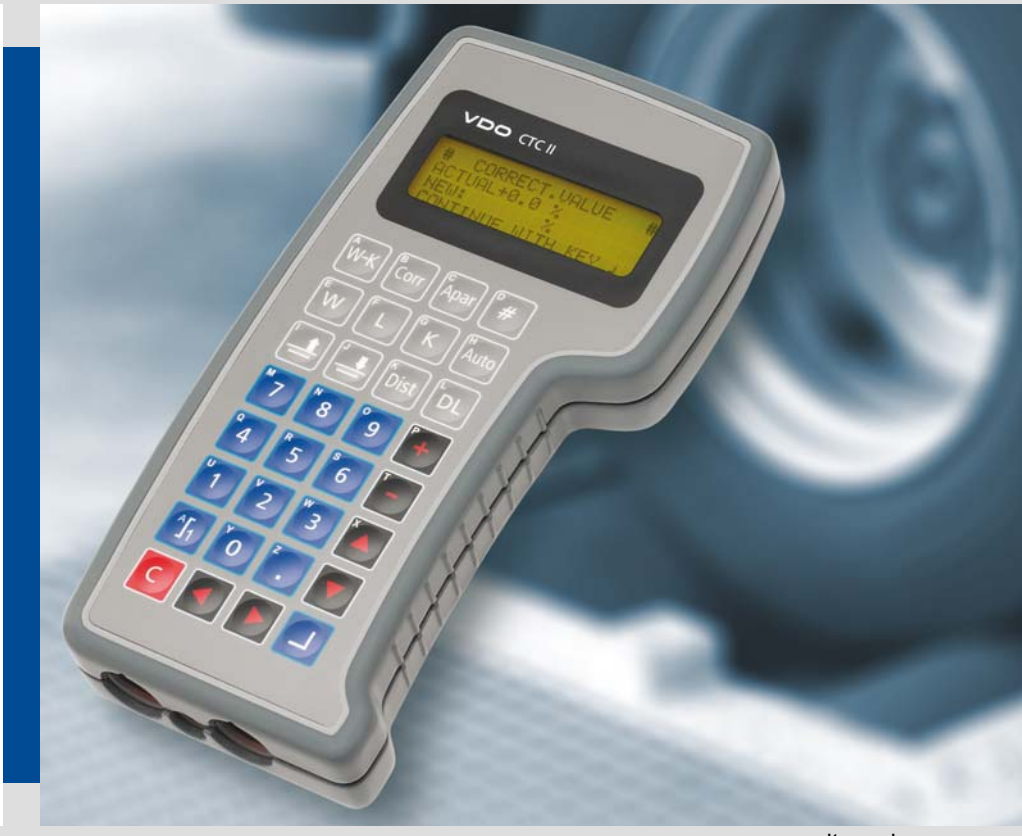

www.dtco.vdo.com

## Compact Test Computer II

CTC II

**Operating Instructions** 

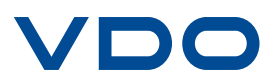

Imprint

The information contained in this documentation is subject to change without prior notice. In doing so, Continental Trading GmbH do not enter into any obligation. The description is based on the information available at the time this documentation was printed. We reserve the right to change technical details in the descriptions, information and illustrations in this manual.

Continental Automotive GmbH shall accept no liability for incorrect information in the documentation or for any consequential damages arising from this.

DTCO<sup>®</sup> 1381 is a registered trademark of the Continental Corporation. SE5000 and SE2400 are registered trademarks of Stonerigde Electronics. SmarTach<sup>®</sup> is a registered trademark of ACTIA.

The above mentioned trademarks are used to some extent in following document without special reference to their owners.

© by Continental Trading GmbH. All rights reserved.

Responsible for the content Continental Trading GmbH Postfach 16 40 78006 Villingen-Schwenningen Germany Internet www.dtco.vdo.de E-mail tachograph@vdo.com

VDO – A trademark of the Continental Corporation

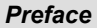

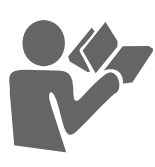

Purpose of this document

Dear User,

The **C**ompact **T**est **C**omputer **CTC II** is a compact, versatile and easy to use Service Diagnostic System by Continental Trading GmbH.

These Operating Instructions describe the correct handling and use of the CTC II when commissioning, programming and checking the following tachographs:

- Analogue tachographs
  - Modular tachograph MTCO 1324
  - SE2400\* (Stoneridge Electronics)
- Digital tachographs
  - Digital tachograph MTCO 1381
  - SE5000 (Stoneridge Electronics)
  - SmarTach<sup>®</sup> (ACTIA)
  - Firmware version 024.02 and higher

## **Table of Contents**

| Kapitel 1 Table of Contents                      | 4  |
|--------------------------------------------------|----|
| Kapitel 2 For your safety                        | 7  |
| 2.1 Personnel/ technical requirements            | 7  |
| 2.2 General safety instructions                  | 8  |
| 2.3 Conventions                                  | 9  |
| 2.4 Notes on operation                           | 9  |
| 2.5 Important notes on rolling road test stands  | 10 |
| 2.5.1 Danger when using rolling road test stands |    |
| 2.5.2 Notes on rolling road test stand operation | 11 |
| 2.5.3 Safety notes on various vehicle types      |    |
| 2.5.4 Guidelines for front-wheel drive vehicles  |    |
| 2.6 Installation instructions                    | 13 |
| 2.7 Preserving the test stand's value            | 13 |
| Kapitel 3 General description                    | 14 |
| 3.1 Features of the CTC II                       | 14 |
| 3.2 Product description                          |    |
| 3.3 Available products and accessories           | 16 |
| 3.3.1 Available products                         |    |
| 3.3.2 Accessories                                |    |
| 3.4 Functional elements                          | 17 |
| 3.5 Operating and display elements               |    |
| 3.5.1 Key panel                                  |    |
| 3.5.2 Display and menu guidance                  | 19 |
| 3.5.3 Reset function                             | 20 |
| 3.6 CTC II power supply                          | 20 |
| 3.6.1 Roller Interface Module                    | 21 |
| 3.6.2 Battery operation                          | 22 |
| 3.6.3 Charging the battery                       | 23 |
| 3.6.4 Operation via the vehicle power supply     | 24 |
| 3.7 Connecting the CTC II to a tachograph        | 25 |
| 3.8 Program overview (menu tree)                 |    |
| Kapitel 4 Settings                               |    |
| 4.1 Adjustments: Function, Language, Info        |    |
| Kapitel 5 Entering a PIN for the workshop card   |    |
| 5.1 PIN via PIN DIRECT                           |    |

| <ul><li>5.2 PIN via USER SELECTION</li><li>5.2.1 Creating and deleting users</li></ul>                                                                                                    | 33<br>33<br>34                                                 |
|----------------------------------------------------------------------------------------------------|----------------------------------------------------------------|
| Kapitel 6 Preparing for measuring           6.1 Notes on correction value determination                                                                                                    | <b> 35</b><br>36                                               |
| Kapitel 7 The steps involved in measuring and testing         7.1 Road measurement                                                                                                    | 38<br>38<br>39<br>40<br>41<br>44<br>44<br>45                   |
| Kapitel 8 Device testing.8.1 Speed test (MTCO 1324, SE2400)8.2 Variable speed8.3 Odometer test.8.4 Creating a test chart (MTCO 1324, SE2400)8.5 Clock test.                                                                                                    | 46<br>47<br>48<br>50<br>51<br>53                               |
| Kapitel 9 DTCO data download                                                                                                    | 54                                                             |
| Kapitel 10 Activating KITAS                                                                                                    | 55                                                             |
| Kapitel 11 Tachograph programming         11.1 Programming         11.2 Installation data         11.3 TCO parameters         11.4 Date and Time         11.4.1 Time zones - EU member states         11.4.2 Start and end of daylight saving         11.4.3 Programming CTC II         11.4.4 Programming TCO         11.5 Displaying manufacturing data         11.6 Distance driven         11.7 Error memory | 56<br>57<br>58<br>60<br>64<br>65<br>66<br>67<br>68<br>68<br>68 |
| 11.7.1 Displaying the error memory                                                                                                    | 70<br>70<br>70                                                 |

| 11.8.1 Reading TCO data<br>11.8.2 Writing TCO data | 73<br>73 |
|----------------------------------------------------|----------|
| Kapitel 12 Checksum/ Test                          | 74       |
| Kapitel 13 Error messages                          | 75       |
| 13.1 Invalid user input                            | 75       |
| 13.2 Invalid measuring value                       | 76       |
| 13.3 CTC II error messages                         | 76       |
| 13.3.1 Roller measurement                          | 76       |
| 13.3.2 Road measurement                            | 77       |
| 13.3.3 Tachograph communication                    | 77       |
| 13.3.4 Roller Interface Module communication       | 81       |
| 13.3.5 Other error messages                        |          |
| 13.4 Roller Interface Module error                 | 83       |
| Kapitel 14 Maintenance, cleaning and disposal      | 85       |
| 14.1 Maintenance                                   |          |
| 14.2 Cleaning                                      |          |
| 14.3 Disposal                                      |          |
| Kapitel 15 Technical data                          | 87       |
| 15.1 Technical data CTC II                         |          |
| 15.2 Technical data - Roller Interface Module      |          |

#### 1 For your safety

## Important Before using the test device, please read the safety and operating instructions in this Chapter carefully. Protect yourself and prevent damage to the test device and

tachograph components.

#### 1.1 Personnel/ technical requirements

| Requirements for<br>personnel | Each person given the task of using CTC II components must possess a certificate awarded for carrying out the relevant tasks in accordance with legal regulations.        |  |  |
|-------------------------------|----------------------------------------------------------------------------------------------------|--|--|
|                               | In the following description, the personnel is expected to have                                                                                                    |  |  |
|                               | comprehensive, occupation-specific knowledge and                                                                                                    |  |  |
|                               | <ul> <li>to be in complete control of the necessary and relevant tasks.</li> </ul>                                                                                        |  |  |
| Technical                     | In order to carry out the tasks reliably, the                                                                                                    |  |  |
| requirements                  | <ul> <li>workshop must be equipped with the standard tools and<br/>equipment for vehicle work.</li> </ul>                                                                 |  |  |
|                               | <ul> <li>The premises, means of testing and relevant equipment<br/>must comply with the pertinent legal regulations of the<br/>country in which they are used.</li> </ul> |  |  |

#### 1.2 General safety instructions

The basic requirement for working safely with the test device and its components is a thorough knowledge of the general instructions, the safety instructions and the safety regulations.

## In addition to these Operating Instructions, your own country's valid and binding accident prevention rules and regulations and the recognised technical and professional rules for safe and professional working must also be adhered to.

| 4 | Caution | Danger of explosion!                                 |
|---|---------|------------------------------------------------------|
|   |         | The CTC II may not be operated in areas which may be |
|   |         | endangered by explosions!                            |

## Do not use the test device near flammable liquids or gases! ◀

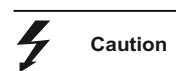

#### Danger of accidents!

While working with the device, adhere to the relevant trade association's safety and accident prevention regulations.

The power supply must be switched off when maintenance work is being carried out!

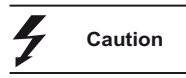

#### Accident danger - rolling road test stand!

Work on the rolling road may only be carried out when the Roller Interface Module is switched off!

Remove the key to prevent anyone switching on the Roller Interface Module accidentally. ◄

#### 1.3 Conventions

| A          | Caution!                                                                                                    |
|------------|----------------------------------------------------------------------------------------------------|
| <u>/!\</u> | This denotes dangers which may cause injury to persons. To avoid possible injury to persons, always pay special attention to the note(s) pertaining to this pictogram. ◄ |
|            | Danger!                                                                                                    |
|            | Electric shock upon contact with voltage-carrying parts when the housing is open. Only authorised persons may open the housing!                                          |
|            |                                                                                                    |

#### 1.4 Notes on operation

| Designated use                | The CTC II is a test device used for the inspection,<br>commissioning, and programming of radio slot sized<br>tachographs (EC recording equipment and Non-EC<br>tachographs). The test device may only be used for the<br>purpose for which it was manufactured. The manufacturer is<br>not liable for any damage caused by improper use. |
|-------------------------------|----------------------------------------------------------------------------------------------------|
| Moisture and<br>dampness      | Prevent moisture or dampness from seeping into the module.<br>The test device may not be operated in the proximity of water.<br>Do not place any open bottles, beakers, jugs, tumblers, etc.<br>containing liquid on or beside the device!                                                                                                |
| Environmental<br>requirements | Protect the test device from heat and cold. Do not place the test device near heat sources (e. g. blowers, ovens, etc). Protect the test device from direct sunlight - and do not leave it on the vehicle dashboard when on open-air assignments in summer.                                                                               |
|                               | i ne ideal environmental temperature is around +25 °C.                                                                                                    |

| Operating<br>instructions | Avoid excessive jolting and shaking of the module.<br>Do not use any sharp-cornered or pointed object to press<br>buttons (e. g. ballpoint pens). |
|---------------------------|----------------------------------------------------------------------------------------------------|
| Cleanliness               | Prevent dust and dirt from getting into the module.<br>Ensure that the test device is stored properly after use.                                  |

#### 1.5 Important notes on rolling road test stands

#### 1.5.1 Danger when using rolling road test stands

|                  |                                                                                                    | Risk of injury!                                                                                                    |
|------------------|----------------------------------------------------------------------------------------------------|----------------------------------------------------------------------------------------------------|
| <b>7</b> Caution | During measurement in speed mode, stones or other items in a tyre tread may be ejected at high speed. |                                                                                                    |
|                  |                                                                                                    | Do not stand near the rollers or the pit while a test procedure is running! This area is off-limits!                                             |
| Caution          |                                                                                                    | Risk of poisoning!                                                                                                    |
|                  | Caution                                                                                               | Do not inhale exhaust fumes during a measurement<br>procedure with running engines. You may lose<br>consciousness or be poisoned by toxic fumes. |
|                  |                                                                                                    | Ensure that toxic fumes are reliably extracted.                                                                                                  |
| 4                | Caution                                                                                               | Risk of damage to hearing!                                                                                                    |
|                  |                                                                                                    | The noise produced during measurement with a running engine may cause damage to your hearing.                                                    |

Wear hearing protection.

#### 1.5.2 Notes on rolling road test stand operation

| Important | • | The rolling road test stand must be used in accordance<br>with the instructions of the test stand's manufacturer and<br>the relevant Operating Instructions must also be<br>adhered to.                              |
|-----------|---|----------------------------------------------------------------------------------------------------|
|           | • | The test stand type was set up by a VDO service partner during installation. No modifications may be made!                                                                                                    |
|           | • | While working at the test stand, adhere to the relevant trade association's safety and accident prevention regulations.                                                                                              |
|           | • | The rolling road test stand must be checked for wear<br>and tear of the roller sets before testing takes place<br>(measure the measuring roller if necessary).<br>Only a VDO service partner may adjust the rollers. |
|           | • | During testing and measurement,                                                                                                    |
|           |   | <ul> <li>the speed must always be kept regular.</li> </ul>                                                                                                    |
|           |   | - the prescribed tyre pressure must be adhered to.                                                                                                    |
|           |   | – the roller's load limit may not be exceeded. ◄                                                                                                    |

#### 1.5.3 Safety notes on various vehicle types

| Important | • | Vehicles with several rigidly-coupled drive axles, or<br>those with tandem rear axles must be rolled using a free-<br>running roller set.               |
|-----------|---|----------------------------------------------------------------------------------------------------|
|           | • | Vehicles with tandem rear axles coupled by a detachable lock may only be rolled on a brake test stand without using a free-running roller set.          |
|           | • | Vehicles with drive axles linked by a load-dependent<br>differential lock e. g. a viscous clutch, may not be rolled<br>using a free-running roller set. |
|           | • | In the case of vehicles with acceleration slip regulation,<br>the ASR must always be switched off.                                                      |
|           | • | When rolling at higher speeds, (higher than 5 km/h) the differential may be destroyed in the case of a stationary axle.                                 |
|           | • | In the case of vehicles with automatic transmission, the                                                                                                |

 In the case of vehicles with automatic transmission, the vehicle manufacturer's prescribed towing speed may not be exceeded.

#### 1.5.4 Guidelines for front-wheel drive vehicles

| Important | If these guidelines are not adhered to, the vehicle may be ejected from the rolling road test stand!                                                   |  |
|-----------|----------------------------------------------------------------------------------------------------|--|
|           | • The 55 km/h (50 km/h ± 5 km/h) test speed may not be exceeded.                                                                                       |  |
|           | • Hand brakes that affect rear wheels must be put on, or the rear wheels secured with wheel chocks where necessary.                                    |  |
|           | • During the rolling procedure, the vehicle must be at a 90° angle on the rolling road and the front wheels must be aligned in an exact straight line. |  |
|           | <ul> <li>Hold the steering wheel steady when rolling commences. </li> </ul>                                                                            |  |
|           |                                                                                                    |  |

#### Installation instructions 1.6

| Power supply      | The test device may only be connected to the voltages stipulated in these Operating Instructions.                                                                                                    |
|-------------------|----------------------------------------------------------------------------------------------------|
| Connection cables | Ensure that no one can stumble over the cables.                                                                                                    |
|                   | Danger of short-circuits!                                                                                                    |
|                   | Cables damaged by other objects can cause short-circuits, adverse effects and malfunctions.                                                                                                    |
|                   | Replace damaged cables immediately!◄                                                                                                    |
| Accessories       | Do not modify accessories in any way whatsoever! Never use<br>accessories or spare parts which have not been<br>recommended by the manufacturer - they can cause adverse<br>effects, operational disruptions and accidents. |
| Important         | The use of non-authorised accessories invalidates the CE certificate of conformity! ◀                                                                                                    |
| 1.7 Preserving    | g the test stand's value                                                                                                    |

| Maintenance and<br>repairs | The test device is sealed - only qualified customer service personnel may maintain and repair it; also see <i>Chapter 13.1</i> " <i>Maintenance</i> " on <i>Page 85</i> .                |
|----------------------------|----------------------------------------------------------------------------------------------------|
| Control checks             | Check the test device (and the accessories) before using it.<br>Replace damaged parts immediately!                                                                                       |
| Cleaning                   | Before cleaning the test device, disconnect the power supply.<br>Do not use any volatile solvents to clean the device, e. g.<br>alcohol, thinners, benzine and abrasive cleaning agents. |

### 2 General description

| Usage | The CTC II is a service diagnostic system (SDS) which uses a test device by Continental Trading GmbH.                                                                                                    |
|-------|----------------------------------------------------------------------------------------------------|
|       | The test device has been designed for the inspection,<br>commissioning and programming of tachographs, in<br>accordance with legal regulations.                                                                                                    |
| CE    | <ul> <li>The CTC II meets the following requirements:</li> <li>EMC Directive 2004/108/EC.</li> <li>Electrical equipment designed for use within certain voltage limits 2006/95/EC.</li> <li>Radio equipment and telecommunications terminal equipment and the mutual recognition of their conformity 1999/5/EC.</li> </ul> |

#### 2.1 Features of the CTC II

You can carry out the following measurements and inspections on tachograph equipment in the vehicle:

- · Determination of wheel circumference "L"
- Determination of the characteristic coefficient "W"
- Device checks
- Programming.

Further information

You'll find details about the CTC II menu in *Chapter 2.8* "Program overview (menu tree)" on Page 26.

#### 2.2 Product description

Below is a description of your CTC II's components, features and functions.

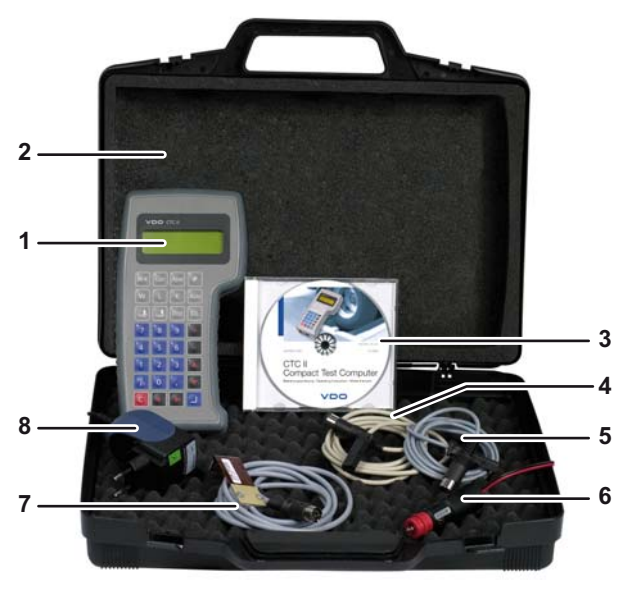

#### Package contents

- 1 CTC II test device
- 2 Device case
- 3 CD with Operating Instructions for the CTC II (German, English and French)
- 4 Test cable DTCO 1381/ SE5000/ SmarTach®
- 5 Test cables, MTCO 1324 and 1390
- 6 Power supply connection cable 10 30 VDC
- 7 Test cable SE2400
- 8 Mains adapter 100 240V AC

#### 2.3 Available products and accessories

# Important No modifications to accessories may be made (EMC regulations). Never use accessories or spare parts which have not been recommended by the manufacturer - they can cause adverse effects, operational disruptions and accidents.

#### 2.3.1 Available products

Below is a short list of available products with article numbers:

| Available products             | Article number |
|--------------------------------|----------------|
| CTC II complete                | A2C59512169    |
| "CTC II stationary" set        | A2C59512714    |
| "Automatic Measured Track" Kit | 1602-04020000  |

#### 2.3.2 Accessories

Below is a short list of available accessories with article numbers:

| Accessories                         | Article number |  |  |  |
|-------------------------------------|----------------|--|--|--|
| "Sender unit" set                   | A2C59512170    |  |  |  |
| Test cable, sensor unit             |                |  |  |  |
| Operating Instructions, sensor unit |                |  |  |  |
| Serial connection cable             | A2C59512181    |  |  |  |

#### 2.4 Functional elements

All functions are carried out by means of the operator buttons on the key panel. The individual operating steps are shown in the display.

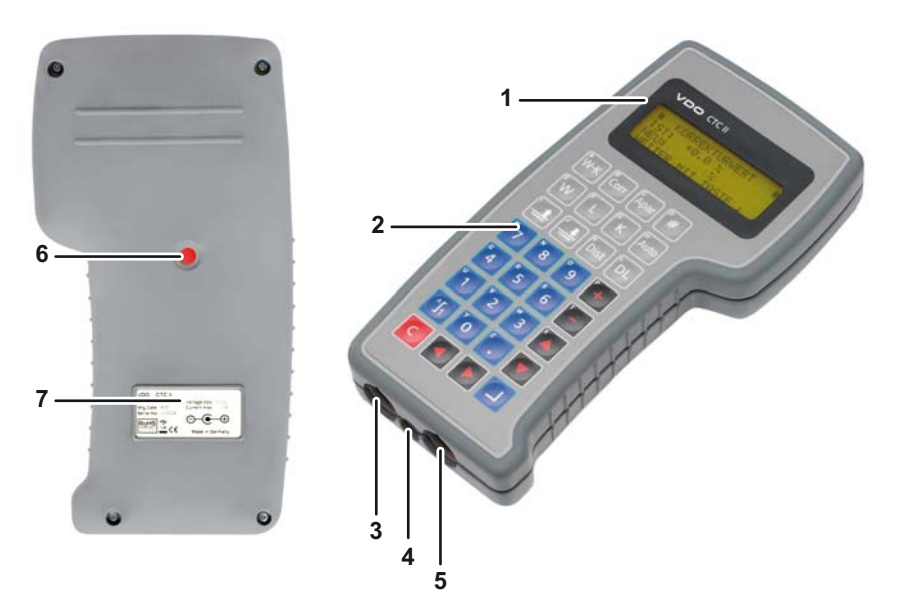

Fig. 1: CTC II functional elements

- 1 Display
- 2 Key panel
- 3 Diagnostic cable connection 7
- 4 Power supply connection
- 5 Light barrier connection
- 6 Device seal
- 7 Model plate

CTC II • Edition 01/2009

#### 2.5 Operating and display elements

#### 2.5.1 Key panel

| Key                           | Function                                                                                                    |
|-------------------------------|----------------------------------------------------------------------------------------------------|
| W-K                           | Adjust the K value to match the determined "W value".                                                                                                    |
| Corr                          | Correction value menu (only rolling road).                                                                                                    |
| ¢<br>Apar                     | Start the Device testing menu (range of functions depends on the tachograph).                                                                                                    |
| <b>#</b>                      | Enter PIN (if available).                                                                                                    |
| <sup>®</sup> W                | Start <b>Manual measuring track</b> (measurement on the road) or W measurement function (rolling road).                                                                                        |
| Ĺ                             | Start wheel circumference measurement (only rolling road).                                                                                                    |
| К                             | Read out or measure the K value.                                                                                                    |
| HAuto                         | Start <b>Automatic measured track</b> (measurement on the road) or <b>Automatic measurement</b> (rolling road).                                                                                |
| <b>_</b>                      | Raise lifting bar (only rolling road).                                                                                                    |
| <b>_</b>                      | Lower lifting bar (only rolling road).                                                                                                    |
| Dist                          | Odometer check on roller (if available).                                                                                                    |
| DL                            | Start the <b>Data download</b> menu (download mass memory of digital tachograph).                                                                                                    |
| ▲ ▼                           | Move cursor upwards or downwards in the selection menu or text box.                                                                                                    |
| ••                            | Move cursor left or right in the text box. Select desired input positions. Delete the character you entered last (text boxes).                                                                 |
|                               |                                                                                                    |
| e <sup>°</sup> e <sup>°</sup> | Numerical key panel                                                                                                    |
|                               | Switch between numerical and alphabetical entry.<br>In alphabetical entry, the letters printed on the keys are active. The<br>cursor is displayed in block form.<br><b>Only for PIN entry:</b> |
|                               | Switch between upper and lower case characters (display: [ABC], [abc], [123], special characters).                                                                                             |
| +                             | Call up predefined values in a text box.<br>Additional functions in individual menu commands.                                                                                                  |
|                               | Apply, confirm or select input values.                                                                                                    |
| с                             | Exit the input screen. The higher-level program level is displayed.                                                                                                    |

#### 2.5.2 Display and menu guidance

In the CTC II's display, the selection screens and the input screens differ fundamentally from one another.

# CTC MEASURING # KITAS < PROGRAMMING CHECKSUM/TEST

| #DRIVER1  | IGNIT.  | 0FF |
|-----------|---------|-----|
| ACTUAL: B | REAK/RI | EST |
| NEW: AVAI | LABILI  | ΓY  |
| CHANGE WI | TH KEY  | +/- |

K CONSTANT

PROGRAM WITH KEY

**NEW VALUE:** 

CUR VALUE:08000 I/KM

VIN

\_BC1234567890ABC1

PROGRAM WITH KEY

INPUT OR EDIT

#

#

I/KM

`#

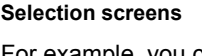

For example, you can use the  $\blacktriangle$  and  $\bigtriangledown$  keys in selection screens to select individual menu commands. Confirm a selected menu with the  $\square$  key.

#### Preset values in selection screens

If parameter values are predefined, you can select them with the [+] and [-] keys. Confirm the selected parameter with the \_] key.

#### Input screens

- a The current preset value is displayed in each input screen:
  - a) in the box Actual value
  - b) directly in a text box.
- b In the text box you can use the alphanumeric keys
   [0] ... [9]
  - to enter a numeric value or
  - press *f* to enter letters.
- The displayThe first display line contains the name of the selected menu.Below it is the selection of associated programs or functions.

## Cancel, ReturnPress c to cancel a function or return to a higher level menu<br/>or previous function.

A2C59512809

#### 2.5.3 Reset function

The CTC II offers you a reset function for cancelling a running program.

- 1 Press DL, + and one after another.
- 2 Then press DL again.

The CTC II cancels the running program and restarts automatically. The basic menu is displayed.

#### 2.6 CTC II power supply

The CTC II can be operated either by means of the vehicle power supply or the integrated rechargeable battery.

Start the CTC II by

- connecting it to the vehicle power supply. The basic menu will start automatically.
- pressing any key (battery operation). The CTC II starts and the basic menu is displayed.

Important

Only programs and settings that are available for the connected tachograph are displayed, see *Chapter 2.8* "*Program overview (menu tree)*" on *Page 26.* ◀

#### 2.6.1 Roller Interface Module

|                                      |   | The Roller Interface Module is connected <                                                                                                    |
|--------------------------------------|---|----------------------------------------------------------------------------------------------------|
| Condition                            |   |                                                                                                    |
| Important                            |   | Always adhere to the safety guidelines on <i>Page 10</i> . ◄                                                                                                    |
| Switching on the<br>Roller Interface | 1 | Turn the key of the Roller Interface Module clockwise (to Position "I").                                                                                                 |
| Module                               |   | The LED on the Roller Interface flashes green. The Roller<br>Interface Module now attempts to establish a Bluetooth<br>connection with the CTC II.                       |
| Important                            |   | If the LED turns green, the Roller Interface Module is<br>connected to the CTC II via Bluetooth.                                                                         |
|                                      |   | The <b>a</b> symbol in the CTC II's display indicates that a connection between the CTC II and the Roller Interface Module exists.                                       |
|                                      |   | This symbol also gives you information about the field strength of the Bluetooth connection. The more steps that are shown (max. five), the better the field strength. ◄ |
| Switching off                        | 2 | Turn the key of the Roller Interface Module anticlockwise (to Position "O").                                                                                             |

The Roller Interface Module is now switched off.

#### 2.6.2 Battery operation

| Important             | In battery operation, the <b>Automatic measured track</b> function (road measurement) is not available for the CTC II.                                                 |
|-----------------------|----------------------------------------------------------------------------------------------------|
| Important             | The "2" battery symbol in the CTC II's display indicates battery operation. It does not indicate the battery status.                                                   |
| Starting the CTC II 1 | Press any key to start the CTC II.                                                                                                    |
|                       | The CTC II starts. The basic menu is displayed.                                                                                                    |
| Switching off 2       | Select the "Switch CTC off" menu and confirm.                                                                                                    |
| Auto off              | Select <b>Adjustments &gt; Auto off</b> to specify the period of time (after the last operation) that the CTC II will wait before automatically entering "Sleep Mode". |
| Restarting            | When the CTC II is in "Sleep Mode", press any key to restart<br>it. The menu that was used last (before "Sleep Mode" was<br>activated) is displayed.                   |
| Important             | Power consumption increases when the CTC II enters "Sleep Mode", quickly exhausting the battery.                                                                       |
|                       | Always switch the device off via the <b>Switch CTC off</b> menu - this uses the full battery capacity.                                                                 |

#### 2.6.3 Charging the battery

| ! | Important |   | $\bigcirc$ — $\textcircled{G}$ — $\textcircled{G}$ — $\textcircled{G}$ . In the battery charger, the plug interior contains the positive supply voltage while the plug exterior contains the negative supply voltage. |
|---|-----------|---|----------------------------------------------------------------------------------------------------|
|   |           |   | Always use an original Continental battery charger to charge the CTC II. ◄                                                                                                    |
|   |           | 1 | Connect the battery charger to the CTC power supply connection.                                                                                                    |
|   |           | 2 | Connect the charger to a 230 V/ 50 Hz power outlet.                                                                                                    |
|   |           |   | The CTC II's battery starts charging.                                                                                                    |
| ! | Important |   | After two hours (max.) the battery is fully charged. During charging, the CTC II is still available for other functions.                                                                                              |
|   |           |   |                                                                                                    |

#### 2.6.4 Operation via the vehicle power supply

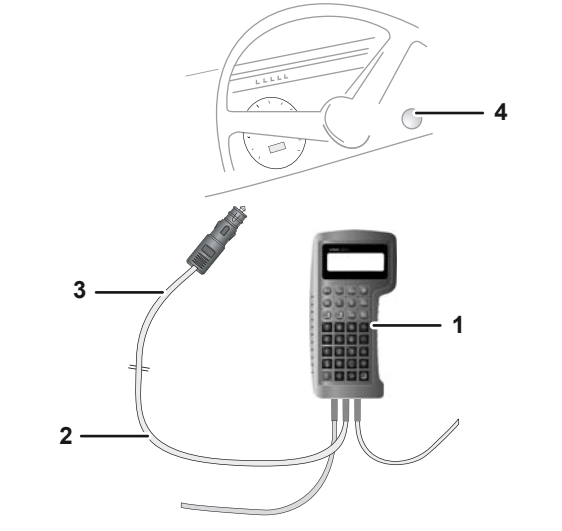

Fig. 2: Connecting the CTC II to the vehicle power supply

1 Connect the CTC II (1) to the vehicle power supply cable (2).

Starting the CTC II 2 Connect the plug (3) of the vehicle power supply cable to the vehicle cigarette lighter (4) (or to a suitable vehicle power outlet).

The CTC II starts and the basic menu is displayed.

**р**́- Тір

The CTC II's battery is charged during operation via the vehicle power supply. ◄

Switching off 1 Disconnect the CTC II from the vehicle power supply and - press i to confirm or

> wait for roughly 10 seconds. The CTC II switches off automatically.

#### 2.7 Connecting the CTC II to a tachograph

|           | 1 Use the diagnostic cable to connect the CTC II to the<br>calibration interface of the tachograph.                                                                                                    |  |
|-----------|----------------------------------------------------------------------------------------------------|--|
|           | Refer to the information in the tachograph product manual for guidance.                                                                                                    |  |
|           | 2 Connect the CTC II to the light barrier.                                                                                                    |  |
| Important | Connection to the light barrier is only required for measuring on the road with the Automatic Measured Track!                                                                                                   |  |
| Important | Access to the calibration interface of an activated DTCO 1381, SmarTach <sup>®</sup> or SE5000 is only possible if a valid workshop card is inserted and the tachograph is in the "Calibration" operating mode. |  |

#### 2.8 Program overview (menu tree)

|    |                                      | DTCO<br>1381 | SE<br>5000 | Smar<br>Tach <sup>®</sup> | мтсо<br>1324 | SE<br>2400 |
|----|--------------------------------------|--------------|------------|---------------------------|--------------|------------|
| F  | Function keys                        |              |            |                           |              |            |
| ĺ, | Programming (calibration adjustment) |              |            |                           |              |            |
| ľ  | Correction value*                    |              |            |                           |              |            |
| 4  | Device testing (Test device)         |              |            |                           |              |            |
|    | —Speed test                          |              |            |                           | ~            | ~          |
|    | -Odometer test                       | ~            | ~          | ~                         | ~            | ~          |
|    | —Test chart                          |              |            |                           | ~            | ~          |
|    | -Variable speed                      | ~            | ~          | ~                         | ~            | ~          |
|    | Clock-test                           | ~            | ~          | ~                         | ~            | ~          |
| ſ  | # PIN entry                          | ~            | ~          | ~                         |              |            |
| ſ  | w Measure W                          | ~            | ~          | ~                         | ~            | ~          |
| ľ  | Measure wheel circumference*         | ~            | ~          | ~                         | ~            | ~          |
| ſ  | Read K value                         | ~            | ~          | ~                         | ~            | ~          |
| 4  | Automatic measurement                | ~            | ~          | ~                         | ~            | ~          |
|    | Raise lifting bar*/                  | ~            | ~          | ~                         | ~            | ~          |
| _  | Engage brake*                        |              |            |                           |              |            |
| ľ  | Lower lifting bar*/                  | ~            | ~          | ~                         | ~            | ~          |
| _  | Release brake*                       |              |            |                           |              |            |
| ľ  | Distance roller*                     | ~            | ~          | ~                         | ~            | ~          |
| Ľ  | □L Data download                     | ~            | ~          | ~                         |              |            |
|    |                                      |              |            |                           |              |            |
|    |                                      |              |            |                           |              |            |
|    |                                      |              |            |                           |              |            |
|    | -Activate KITAS                      | ~            | ~          | ~                         | ~            | ~          |
|    |                                      |              |            |                           |              |            |
|    |                                      | ~            | ~          | ~                         | ~            | ~          |
|    |                                      | ~            | ~          | ~                         | ~            | ~          |
|    | -Programming                         |              |            |                           |              |            |
|    |                                      |              |            |                           |              |            |
|    |                                      | ~            | ~          | ~                         | ~            | ~          |
|    |                                      | ~            | ~          |                           | ~            | ~          |
|    |                                      | ~            | ~          | ~                         | ~            |            |
|    |                                      | ~            | ~          | ~                         | ~            | ~          |
|    |                                      | ~            | ~          | ~                         | ~            | ~          |
|    |                                      | ~            | ~          | ~                         | ~            | ~          |
|    |                                      | ~            | ~          | ~                         | ~            | ~          |
|    |                                      |              |            |                           |              |            |

-cont'd on next page

## General description Program overview (menu tree)

|                                                                                                    | DTCO<br>1381 | SE<br>5000 | Smar<br>Tach <sup>®</sup> | МТСО<br><sup>9</sup> 1324 | SE<br>2400 |
|----------------------------------------------------------------------------------------------------|--------------|------------|---------------------------|---------------------------|------------|
| Programming                                                                                                    |              |            |                           |                           |            |
| Installation data                                                                                                    |              |            |                           |                           |            |
| Next calibration                                                                                                    | ~            | ~          | ~                         | ~                         |            |
| Calibration                                                                                                    |              |            |                           |                           | ~          |
| Max. speed                                                                                                    | ~            | ~          | ~                         |                           |            |
| Country code                                                                                                    | ~            | ~          | ~                         |                           |            |
|                                                                                                    | ~            | ~          | ~                         |                           |            |
| │ │ └─Tyre size                                                                                                    | ~            | ~          | ~                         |                           |            |
| -TCO parameter                                                                                                    |              |            |                           |                           |            |
| Configuration                                                                                                    |              |            |                           | ~                         |            |
| CAN Bus                                                                                                    |              |            |                           |                           |            |
| CAN on/ off                                                                                                    |              | ~          |                           |                           |            |
| Reset Heartbeat                                                                                                    | ~            | ~          | ~                         |                           |            |
| Repetition rate TCO1                                                                                                    | ~            | ~          | ~                         |                           |            |
| $ $ $ $ $ $ $ $ $ $ $-$ Out of scope warn. <sup>2)</sup> )                                                                                                    | ~            |            |                           |                           |            |
| CAN2 TCO1 on/ off <sup>2)</sup>                                                                                                    | ~            |            |                           |                           |            |
| $\square$ $\square$ CAN2 wake up on D3 <sup>2)</sup>                                                                                                    | ~            |            |                           |                           |            |
| Revolution input                                                                                                    | ~            | ~          |                           |                           |            |
| —Dimming                                                                                                    |              |            |                           |                           |            |
| Dim mode <sup>2)</sup>                                                                                                    | ~            | ~          |                           |                           |            |
| CAN dimm mode                                                                                                    | ~            |            |                           |                           |            |
| Dim parameters                                                                                                    | ~            | ~          |                           |                           |            |
| Dimm mode preset <sup>2)</sup>                                                                                                    | ~            |            |                           |                           |            |
| │ │ │ └─Military dimming <sup>2)</sup>                                                                                                    | ~            |            |                           |                           |            |
| Preferred language                                                                                                    |              | ~          | ~                         |                           |            |
| Adopt card language                                                                                                    |              |            | ~                         |                           |            |
| Additional input D1/D2                                                                                                    | ~            |            |                           |                           |            |
| Activity/ Ignition                                                                                                    |              |            |                           |                           |            |
| Contract of the second second s  | ~            |            |                           |                           |            |
| Contract of the second second se | ~            |            |                           |                           |            |
| Driver2 ignition off                                                                                                    | ~            |            |                           |                           |            |
| Driver2 ignition on                                                                                                    | ~            |            |                           |                           |            |
| Self-control                                                                                                    | ~            |            |                           |                           |            |
| Overspeed Prewarning                                                                                                    | ~            | ~          |                           |                           |            |
| CVP CVP CVP CVP CVP CVP CVP CVP CVP CVP                                                                                                    |              | ~          |                           |                           |            |
| │  │  │─V-impulse control                                                                                                    | ~            |            |                           |                           |            |
|                                                                                                    |              |            |                           |                           |            |

\_\_\_\_cont'd on next page

|                                            | DTCO<br>1381           | SE<br>5000      | Smar<br>Tach <sup>(</sup> | MTCO<br><sup>®</sup> 1324 | SE<br>2400 |
|--------------------------------------------|------------------------|-----------------|---------------------------|---------------------------|------------|
| —Programming                               |                        |                 |                           |                           |            |
| -TCO parameter                             |                        |                 |                           |                           |            |
| -V-profile                                 |                        |                 |                           |                           |            |
| V-profile on/ off                          | ~                      | ~               |                           |                           |            |
| V-profile border                           | V                      | ~               |                           |                           |            |
| Write V-profile                            | ~                      | ~               |                           |                           |            |
| -N-profile                                 |                        |                 |                           |                           |            |
| N-profile on/ off                          | ~                      | ~               |                           |                           |            |
| N-profile border                           | ~                      | ~               |                           |                           |            |
| Write N-profile                            | ~                      | ~               |                           |                           |            |
| State Remote DI Interface <sup>2) 3)</sup> | ~                      |                 |                           |                           |            |
| Warn. expire date <sup>2)</sup>            | ~                      | ~               |                           |                           |            |
| Calibration                                | ~                      |                 |                           |                           |            |
| Driver card                                | ~                      |                 |                           |                           |            |
| Company card                               | ~                      |                 |                           |                           |            |
| Workshop card                              | ~                      |                 |                           |                           |            |
| Control card                               | ~                      |                 |                           |                           |            |
| —Seal number                               | 0                      | 0               |                           | ~                         |            |
| └─Product code                             | <b>v</b> <sup>3)</sup> | ✓ <sup>3)</sup> | <b>v</b> <sup>3)</sup>    | ~                         |            |
| —Date - Time                               |                        |                 |                           |                           |            |
| Programming TCO                            |                        |                 |                           |                           |            |
| System time                                | ~                      | ~               | ~                         | ~                         | ~          |
| Programming CTC                            |                        |                 |                           |                           |            |
| —Time zone                                 | ~                      | ~               | ~                         | ~                         | ~          |
| Change-over times                          |                        |                 |                           | ~                         |            |
| –Manuf. data <sup>3)</sup>                 | ~                      | ~               |                           | ~                         |            |
| Distance covered <sup>3)</sup>             |                        |                 |                           | ~                         |            |
| Error memory                               |                        |                 |                           |                           |            |
| Display error memory                       | ~                      | ~               | ~                         | ~                         |            |
| Erase error memory                         | ~                      | ~               | V                         | ~                         | ~          |
| └─Save tco data                            |                        |                 |                           |                           |            |
| Read tco data                              | ~                      | ~               |                           | ~                         |            |
| └─Write tco data                           | ~                      | ~               |                           | ~                         |            |
| —Switch CTC off                            |                        |                 |                           |                           |            |
| —Checksum/ Test                            |                        |                 |                           |                           |            |
|                                            |                        |                 |                           |                           |            |

└─cont'd on next page

#### General description Program overview (menu tree)

| DTCO | SE   | Smar_MTCO              | SE   |
|------|------|------------------------|------|
| 1381 | 5000 | Tach <sup>®</sup> 1324 | 2400 |

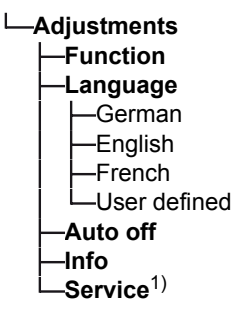

- <sup>1)</sup> Access only for VDO service partners.
- <sup>2)</sup> Only for DTCO 1381 Rel. 1.3.
- <sup>3)</sup> Only read access.
- \* Function only available on rolling road.
- ✓ Program command available for tachographs.

#### 3 Settings

The periodic inspection procedure of tachographs may vary due to country-specific regulations.

The standard program of the CTC II complies with the legally prescribed tachograph inspection in Germany - an inspection procedure used in many other EU countries.

However, in France, Italy, Portugal and Belgium, national regulations and the procedure itself differ somewhat. Your VDO service partner can set up the relevant CTC II programs via the **Adjustments** menu.

You can get more information on this from your VDO service partner.

You can make the following settings:

- Function: stationary/ mobile
- Language
- Auto off; also see *Chapter 2.6.2* "*Battery operation*" on *Page 22*.
- Info.

#### 3.1 Adjustments: Function, Language, Info

| ĸey      | Action/ Command                                           | Value/ Information                                                                                                    |
|----------|-----------------------------------------------------------|----------------------------------------------------------------------------------------------------|
|          |                                                           |                                                                                                    |
|          | <ul> <li>Measuring on the road</li> </ul>                 |                                                                                                    |
|          | <ul> <li>Measuring on the rolling road.</li> </ul>        |                                                                                                    |
|          | Start the Function menu.                                  |                                                                                                    |
| [+], [-] | Switch to <b>Mobile</b> or <b>Stationary</b> and confirm. |                                                                                                    |
|          | Start the menu.                                           |                                                                                                    |
|          | Language selection <sup>1)</sup> .                        | German                                                                                                    |
|          |                                                           | English                                                                                                    |
|          |                                                           | French                                                                                                    |
|          | Start the menu.                                           |                                                                                                    |
| Ŭ, 9     | Enter numerical value and confirm <sup>2)</sup> .         | In seconds, 3-digit.                                                                                                    |
|          | Start the menu.                                           | Display software and<br>hardware version of<br>the CTC II and Roller<br>Interface Module.                                                                                                    |
|          | (°, °9)                                                   | Measuring on the road     Measuring on the rolling     road.     Start the Function menu.     (+, - Switch to Mobile or     Stationary and confirm.     Start the menu.     Language selection <sup>1)</sup> .     Start the menu.     O, 9 Enter numerical value and     confirm <sup>2)</sup> .     Start the menu. |

 Your VDO service partner can provide you with an additional user-defined language.

<sup>2)</sup> The numerical value indicates the period of time (after the last operation) before the CTC II automatically enters "Sleep Mode".

### 4 Entering a PIN for the workshop card

Thanks to the CTC II, the workshop card PIN does not have to be entered into a tachograph. However, PIN entry is only possible if this function has been activated by your VDO service partner.

Here the method of entry for the workshop card PIN (PIN direct or User selection) is specified. This is dependent on the legitimacy of the action in your specific country.

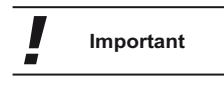

If you select the key, you can choose between upper case, lower case and special characters. Observe the display here ([ABC], [abc], [123], special characters). Press and to select special characters. ◄

#### 4.1 PIN via PIN direct

The workshop card PIN is not saved in the CTC II - entering it by keyboard merely simplifies the procedure. The value entered is sent directly to the digital tachograph.

Important

If the flow of current to the tachograph is interrupted, the PIN which was entered is retained. If the flow of current to the
 CTC II is interrupted, the PIN will be lost. ◄

- 1 Press 🖅 to select Input PIN.
- 2 Enter the PIN and confirm.

You can enter numerical values, letters and special characters; see the note in *Chapter 4*.

3 End the program.

#### 4.2 PIN via User selection

Up to 10 users can be created in the CTC II. The workshop card PIN is protected for each user by a personal 4-digit password. The password consists of numerals.

ImportantBe careful with the workshop card and its PIN. Misuse of the<br/>workshop card and its PIN must not take place!

Do not pass on the personal password to third parties. Change your personal password regularly to prevent misuse.◄

#### 4.2.1 Creating and deleting users

- 1 Press 📕 to select Input PIN.
- 2 Select the "<new>" menu and confirm.
- 3 Enter the user name (max. 15 characters) and confirm.

The workshop card PIN and the personal password will be saved under this name.

#### Remark:

Saved entries cannot be edited. The complete name must always be entered.

#### 4 Enter the workshop PIN\* and confirm.

\*See the note on Page 32.

#### Remark:

If you confirm the function without entering the workshop PIN, the user who was entered is deleted (or not created) and the **User selection** menu is displayed.

#### 5 Enter the personal password\* and confirm.

The settings are saved and the **User selection** menu is displayed.

\*4-digit numerical value

6 End the program.

#### 4.2.2 Calling up a saved PIN

- 1 Press \* to select Input PIN.
- 2 Select a saved user and confirm.
- 3 Enter the user's password and confirm.

The PIN is transferred to the tachograph and the basic menu is displayed.

If the transfer fails, an error message is first displayed, followed by the basic menu.

4 End the program.

## 5 Preparing for measuring

| Remark           | With the CTC II you can determine                                                                                                    |  |  |
|------------------|----------------------------------------------------------------------------------------------------|--|--|
|                  | the characteristic coefficient "W",                                                                                                    |  |  |
|                  | the wheel circumference and                                                                                                    |  |  |
|                  | • the K value.                                                                                                    |  |  |
|                  | Measurement can either take place on the road or on a rolling road.                                                                                                    |  |  |
|                  | Before starting measurement, you must                                                                                                    |  |  |
| Road measurement | • prepare automatic or manual track measurement on the road.                                                                                                    |  |  |
|                  | <ul> <li>position the light barrier (automatic measurement track)<br/>or the test track pointer (manual measurement track) on<br/>the vehicle.</li> </ul>                                                                  |  |  |
|                  | <ul> <li>connect the CTC II to the tachograph and connect up the<br/>power supply; see Chapter 2.7 "Connecting the CTC II to<br/>a tachograph" on Page 25 and Chapter 2.6 "CTC II<br/>power supply" on Page 20.</li> </ul> |  |  |
| Rolling road     | <ul> <li>affix the reflecting strips to the driving axle tyre (on the<br/>side on which the light barrier is located).</li> </ul>                                                                                          |  |  |
|                  | determine the correction value for measurement; see                                                                                                    |  |  |

CTC II • Edition 01/2009

the following Chapter.

| ! | Important | — Wł | <sup>-</sup> While checking the tachograph system, you must ensure that              |  |  |  |
|---|-----------|------|--------------------------------------------------------------------------------------|--|--|--|
|   |           | •    | the vehicle is roadworthy and unloaded.                                              |  |  |  |
|   |           | •    | the actual tyre size matches the size given in the vehicle registration certificate. |  |  |  |
|   |           | •    | the tyre pressure matches the vehicle manufacturer's recommendations.                |  |  |  |

In the case of a rolling road inspection, the determined correction value must be set.

## Always adhere to your country's valid legal regulations! ◄

#### 5.1 Notes on correction value determination

| Condition                  | The CTC II must be connected to the Roller Interface Module. ◄                                                                                                    |
|----------------------------|----------------------------------------------------------------------------------------------------|
| Wrong measuring<br>results | In contrast to the actual value (on the road), tyre deformations<br>can cause wrong rolling road measurements.<br>Due to differing vehicle bodies, tyre circumferences and<br>types, an independent correction value must be determined<br>for rolling road and vehicle type.<br>This significantly offsets any wrong measuring results. |
|                            | A correction value within $\pm 9.9\%$ can be entered for each measurement procedure.                                                                                                    |
|                            | The L measurement and "W" measurement are evaluated with the correction value.                                                                                                    |
There are three steps involved in calculating a correction value:

- Measuring wheel circumference on the road
- Measuring wheel circumference on the rolling road Set the CTC II correction value here to + 0.0 %.
- Calculating the correction value:

 $R_s$  = determined wheel circumference on the road

 $R_r$  = determined wheel circumference on the rolling road

K = correction value

 $K = ((R_s - R_r) / R_s) * 100\%$ 

The determined correction value is vehicle-specific and rolling road-specific; it must be entered before every automatic measuring procedure. ◄

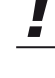

Important

# 6 The steps involved in measuring and testing

In order to program a tachograph, the "W" (characteristic coefficient) and the "K" (device constant) values must be determined and saved.

The determined values are documented in the test certificate/ inspection form (e. g. via KIPAS).

 Important
 There is a special measuring and inspection procedure for the SmarTach<sup>®</sup>; see Chapter 6.3

 "The steps involved in measuring and testing SmarTach<sup>®</sup>" on Page 44. ◄

#### 6.1 Road measurement

|   | Condition | The CTC II is set to the mobile function.                                                                                |
|---|-----------|----------------------------------------------------------------------------------------------------|
| V |           | The CTC II is connected to the vehicle cigarette lighter via the vehicle power supply cable.                             |
|   |           | The CTC II is connected to the tachograph.                                                                               |
|   |           | The measured track has been prepared, also see <i>Chapter 5</i> " <i>Preparing for measuring</i> " on <i>Page 35</i> . ◄ |
|   |           | The CTC II reads the tachograph type and identifies it based on the data it receives.                                    |
| ! | Important | Always adhere to your country's valid legal regulations!                                                                 |

#### 6.1.1 Automatic Measured Track

- 1 Position the vehicle in front of the start reflector stand.
- 2 Press to start the "Automtic measuring track" menu.

The CTC II reads the tachograph type.

- 3 Drive along the measured track at a steady speed.
- 4 End of measurement. Continue program.

When the vehicle has been driven past the end reflector stand, an acoustic tone sounds and the determined values are displayed.

5 Press  $\overline{w}$  to adjust the K value to match the determined W value.

The CTC II programs the determined W value in the tachograph.

#### Remark:

The K value may deviate by  $\pm 2$  imp/km from the determined W value, due to electronic splitting.

6 End the program.

Important

If the determined characteristic coefficient "W" deviates by ±1% from the set device constant, the K value must be adjusted accordingly. ◀

#### 6.1.2 Manual Measured Track

| 1 | Press 🗑 to start the "Manual measuring track" menu.                                                                   |
|---|----------------------------------------------------------------------------------------------------|
|   | The CTC II reads the tachograph type.                                                                                 |
| 2 | Drive up to the start mark.                                                                                           |
|   | <ul> <li>Stop the vehicle if the pulse changes.</li> </ul>                                                            |
|   | <ul> <li>Orient the test track pointer on the start mark of the measured track.</li> </ul>                            |
| 3 | Start the measurement procedure.<br>Drive at a steady walking speed along the measured track.                         |
| 4 | After passing the end marker (if the pulse changes), stop the vehicle and the measurement procedure.                  |
| 5 | Use a measuring tape to measure the track.                                                                            |
| 6 | Enter the measured track length and confirm.                                                                          |
| 7 | $\mathbf{Press}\left[\underline{\mathbb{W}},\mathbf{K}\right]$ to adjust the K value to match the determined W value. |
|   | The CTC II programs the determined W value in the tachograph.                                                         |
|   | <b>Remark:</b> The K value may deviate by $\pm 2$ imp/km from the determined W value, due to electronic splitting.    |
| 8 | End the program.                                                                                                    |
|   |                                                                                                    |

# Important

If the determined characteristic coefficient "W" deviates by ±1% from the set device constant, the K value must be adjusted accordingly. ◄

## 6.2 Rolling road test stand

|                             | <ul> <li>Danger when using rolling roads!</li> <li>Measurement takes place on a rolling road. Always adhere to the safety guidelines in <i>Chapter 1.5.</i></li> </ul> |  |  |  |
|-----------------------------|----------------------------------------------------------------------------------------------------|--|--|--|
| <b>7</b> Caution            |                                                                                                    |  |  |  |
| Measuring roller propulsion | The measuring rollers of the <b>rolling road</b> are vehicle-<br>driven.                                                                                               |  |  |  |
|                             | • On a <b>brake test stand</b> , the measuring rollers are motor-<br>driven.                                                                                           |  |  |  |
|                             | The measuring procedure is identical in both of these procedures. Operating steps which deviate are dealt with separately.                                             |  |  |  |
|                             | The CTC II is set to Function > Stationary.                                                                                                    |  |  |  |
| Condition                   | _ The CTC II has been started up; see Chapter 2.6 "CTC II power supply" on Page 20.                                                                                    |  |  |  |
|                             | The CTC II is connected to the tachograph. ◄                                                                                                    |  |  |  |
|                             | The CTC II reads the tachograph type and identifies it based on the data it receives.                                                                                  |  |  |  |
|                             | Below is a short description of the determination of rolling road values.                                                                                              |  |  |  |
| <b>р</b> ́~ Тір             | You'll find details about menu guidance in <i>Chapter 2.5.2</i><br>" <i>Display and menu guidance</i> " on <i>Page 19</i> . ◀                                          |  |  |  |

| Function                     | Key                 | Action/ Command                                   | Value/ Information                                                                       |
|------------------------------|---------------------|---------------------------------------------------|------------------------------------------------------------------------------------------|
| Engaging brake <sup>1)</sup> | <b>_</b>            |                                                   | BR = OFF                                                                                 |
| Releasing brake              | <b>_</b>            |                                                   | BR = ON                                                                                  |
| Correct value <sup>2)</sup>  | Corr                | Modify correction value and confirm.              | Max. ± 9.9 %                                                                             |
|                              | [+], [⁻-            |                                                   |                                                                                          |
|                              | ۲́0, <sup>°</sup> 9 |                                                   |                                                                                          |
| W-Measurem.                  | EW                  | Drive measuring roller.                           |                                                                                          |
|                              |                     | Start the menu <sup>3)</sup> .                    |                                                                                          |
|                              |                     | Characteristic                                    | Automatic, acoustic                                                                      |
|                              |                     | coefficient "W".                                  | signal                                                                                   |
|                              |                     | Stop measuring roller.                            |                                                                                          |
|                              | Ŵ-K                 | K value is adjusted.                              |                                                                                          |
| Wheel                        |                     | Drive measuring roller.                           |                                                                                          |
| Circumerence                 | ۴L                  | Wheel circumference is determined.                | Acoustic signal                                                                          |
| Automatic<br>measurement     | HAuto               | Start the Automatic measurement menu.             |                                                                                          |
|                              |                     | Wheel circumference                               | Automatic, acoustic                                                                      |
|                              |                     | Characteristic coefficient "W" <sup>3) 4)</sup> . | signal                                                                                   |
|                              |                     | Stop measuring roller.                            |                                                                                          |
|                              | М-К                 | K value is adjusted.                              | Determined<br>characteristic<br>coefficient "W" is<br>programmed into the<br>tachograph. |

- <sup>1)</sup> This function serves as a drive-in, drive-out function for the vehicle and is only effective on a rolling road. Control of this function is carried out by the CTC II. When driving into the roller set the brake must be engaged.
- <sup>2)</sup> Before each characteristic coefficient "W", wheel circumference or automatic measurement procedure is carried out, the previously-determined correction value must be entered; see *Chapter 5 "Preparing for measuring"* on *Page 35*.

If no new correction value is entered, measurement will take place using the saved value.

- <sup>3)</sup> Brake test stand: Enter number of drive axles and confirm.
- <sup>4)</sup> If the determined characteristic coefficient "W" deviates by ±1% from the set device constant, the K value must be adjusted accordingly.

## 6.3 The steps involved in measuring and testing SmarTach<sup>®</sup>

#### 6.3.1 General notes

|                                           | The execution of a measuring<br>SmarTach <sup>®</sup> differs from that o<br>depending on the SmarTach's<br>not activated).                                      | and testing procedure for a f standard tachographs, operating status (activated or |  |  |
|-------------------------------------------|----------------------------------------------------------------------------------------------------|------------------------------------------------------------------------------------|--|--|
| SmarTach <sup>®</sup> is not<br>activated | In the case of a SmarTach <sup>®</sup> which has not been activated, you can program the legal and non-legal parameters as individual values (normal procedure). |                                                                                    |  |  |
| SmarTach <sup>®</sup> is<br>activated     | In the case of a SmarTach <sup>®</sup> which has been activated, you can only program the non-legal parameters as individual values (as normal).                 |                                                                                    |  |  |
|                                           | The legal parameters can only be programmed during a full calibration procedure; see the following Chapter.                                                      |                                                                                    |  |  |
| Overview of the                           | Legal parameters                                                                                                    | Non-legal parameters                                                               |  |  |
| parameters                                | K constant                                                                                                    | CAN configuration                                                                  |  |  |
|                                           | Wheel circumference                                                                                                    | Product code (read only)                                                           |  |  |
|                                           | Odometer                                                                                                    | Drive shaft PPR                                                                    |  |  |
|                                           | VIN                                                                                                    | Installation date (read only)                                                      |  |  |
|                                           | Calibration date                                                                                                    | And more                                                                           |  |  |
|                                           | Maximum speed                                                                                                    |                                                                                    |  |  |
|                                           | Country code                                                                                                    |                                                                                    |  |  |

VRN Tyre size

# 6.3.2 SmarTach<sup>®</sup> calibration

| Important | <ul> <li>During initial calibration or periodic inspection of the SmarTach<sup>®</sup>, you must carry out the steps in the exact</li> <li>order in which they are described below!</li> </ul> |  |  |  |
|-----------|----------------------------------------------------------------------------------------------------|--|--|--|
| Step 1    | Programming the installation data                                                                                                    |  |  |  |
|           | <ul> <li>Confirm or change (where necessary) the legal<br/>parameters.</li> </ul>                                                                                                    |  |  |  |
|           | <ul> <li>Confirm or change (where necessary) the non-legal<br/>parameters, e. g. device-specific and vehicle-specific<br/>parameters.</li> </ul>                                               |  |  |  |
|           | See Chapter 10 "Tachograph programming" on Page 56.                                                                                                    |  |  |  |
|           | <b>Remark:</b><br>The legal parameters are first saved in the test device. The<br>non-legal parameters are immediately transferred as<br>individual values (programmed).                       |  |  |  |
| Step 2    | Determination of the characteristic coefficient imp/km<br>(W value):<br>Measuring on the road or on the rolling road.<br>Remark:<br>The determined values are first saved in the test device.  |  |  |  |
| Step 3    | Calibration of the SmarTach <sup>®</sup> using the 🔤 key:                                                                                                    |  |  |  |
|           | The CTC II carries out the following steps:                                                                                                    |  |  |  |
|           | Adjustment of the K value                                                                                                    |  |  |  |
|           | Transfer (programming) of the legal parameters                                                                                                    |  |  |  |
|           | <ul> <li>Pairing with the KITAS (updating of the KITAS data); see<br/>Chapter 9 "Activating KITAS" on Page 55.</li> </ul>                                                                      |  |  |  |
|           | Remark:<br>Calibration lasts around 150 seconds.                                                                                                    |  |  |  |

# 7 Device testing

• Press 🔤 to start the "Test device" menu.

The CTC II reads the tachograph type.

With the CTC II you can carry out the following device tests:

- Speed test<sup>1)</sup>
  - Accuracy of the speed indicator
  - Recording of speed on the tachograph chart (record sheet).
- Odometer test
  - Accuracy of the odometer.
- Test chart<sup>1)</sup>
  - Test certificate in compliance with § 57b StVZO (Germany)
  - Recording of speed on the tachographl chart
  - Recording of working time on the tachograph chart.
- Variable speed
  - Accuracy of the speed indicator
  - Test purposes (e. g. RSL).
- Clock test<sup>2)</sup>
  - Accuracy of clock.
  - <sup>1)</sup> Function to be carried out only in the case of analogue tachographs.
  - <sup>2)</sup> Clock test for digital tachographs only for the purpose of function check (not available for all tachographs).

 Important
 This Chapter explains the possible functions available for device testing using the CTC II.

Chapter 2.8 "Program overview (menu tree)" on Page 26 tells you which functions are available for a connected tachograph. ◀

# 7.1 Speed test (MTCO 1324, SE2400)

Testing the accuracy of the speed indicator and the speed recording on the tachograph chart (record sheet).

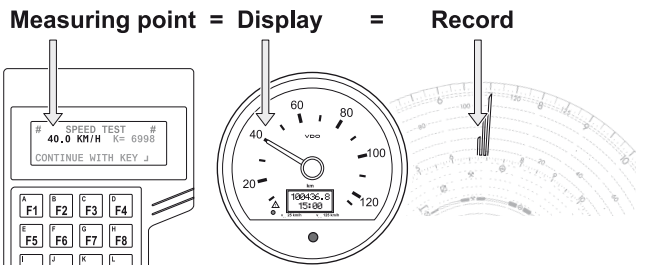

Fig. 3: Speed test

During a speed test, three points must be approached; these points differ according to the upper limit of the measuring range of the tachograph; see the following table.

|                           | Upper limit of the measuring range [km/h] |         |         |         |
|---------------------------|-------------------------------------------|---------|---------|---------|
| -                         | 100                                       | 125     | 140     | 180     |
| 1. Measuring point [km/h] | 27 30                                     | 37 40   | 37 40   | 57 60   |
| Break                     | 120 seconds                               |         |         |         |
| 2. Measuring point [km/h] | 57 60                                     | 77 80   | 77 80   | 97 100  |
| Break                     | 120 seconds                               |         |         |         |
| 3. Measuring point [km/h] | 87 90                                     | 117 120 | 117 120 | 157 160 |
| Break                     | Break 120 seconds                         |         |         |         |

1 Press 🔤 to start the "Test device" menu.

The CTC II reads the tachograph type and the K value.

2 Confirm the current K value or use [0] ... [9] to enter the new value.

Press ▲ or ▼ to increase or decrease the value in increments of 1 km/h (and + or - in increments of 0.1 km/h).

#### Remark:

The CTC II sets the three measuring speeds for a tachograph with a measuring range upper limit of 125 km/h.

- 3 Adopt the predefined speed value or
  - use [0 ... [9] to enter the new value and confirm.

Press ▲ or ▼ to increase or decrease the value in increments of 1 km/h (and + or - in increments of 0.1 km/h).

4 Check speed indicator and display value.

Waiting time is roughly 120 seconds.

5 Repeat the test for all three measuring points.

Please take note of the table's measuring range upper limit.

6 Check speed recording.

The value must lie within the given tolerance.

7.2 Variable speed

Testing of variable speeds, e. g. for:

- tests at a defined speed
- function checks of the road speed limiter.

Digital tachographs display the speed at which a vehicle is being driven.

The "Variable Speed" function enables you to check the digital tachograph's display function and the adherence to legal limits of error.

1 Press [Appr] to start the "Test device" menu.

The CTC II reads the tachograph type and the K value.

2 Confirm the current K value or use [0] ... [9] to enter the new value.

Press  $\blacktriangle$  or  $\bigtriangledown$  to increase or decrease the value in increments of 1 km/h (and + or - in increments of 0.1 km/h).

- 3 Adopt the predefined speed value or
  - use o ... b to enter the new value and confirm.

Press  $\frown$  or  $\bigtriangledown$  to increase or decrease the value in increments of 1 km/h (and + or - in increments of 0.1 km/h).

- 4 Approach the speeds (applies only to digital tachographs).
  - 20 km/h (min.)
  - 80 km/h
  - 180 km/h (max.)

The speed shown in the digital tachograph display may only deviate by a maximum of  $\pm 1$  km/h.

#### Remark:

The CTC II automatically sets speeds of < 20 km/h to a value of 20 km/h.

The CTC II automatically sets speeds of > 200 km/h to a value of 200 km/h.

#### 7.3 Odometer test

Testing the accuracy of the odometer over a distance of 1,000 m. The tests runs completely automatically

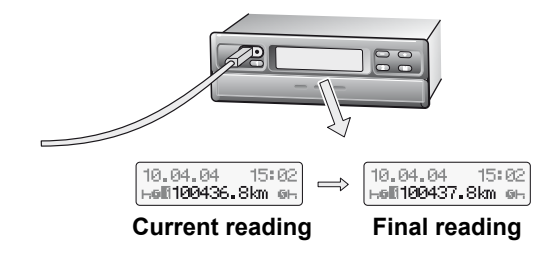

Fig. 4: Odometer test (the MTCO 1324 is pictured)

1 Press 🔤 to start the "Test device" menu.

The CTC II reads the tachograph type and the K value.

2 Press  $\Box$  to start the test.

The CTC II drives the tachograph at a speed of 100 km/h, (85 km/h for digital tachographs).

3 Compare the actual distance to the target distance.

The actual value must lie between 990 and 1010.

Important

#### 7.4 Creating a test chart (MTCO 1324, SE2400)

In the case of the MTCO 1324 and the SE2400, you must create a test chart for every test, in order to document the correct functioning of the tachograph system.

If used in other countries, please adhere to the relevant legal regulations! ◄

1 Press Apar to start the "Test device" menu.

The CTC II reads the tachograph type and the K value.

2 Enter the upper limit of the measuring range.

Follow the test steps in the following table.

When you have created the test chart, the following recordings can be seen on the tachograph charts for Driver 1 and Driver 2:

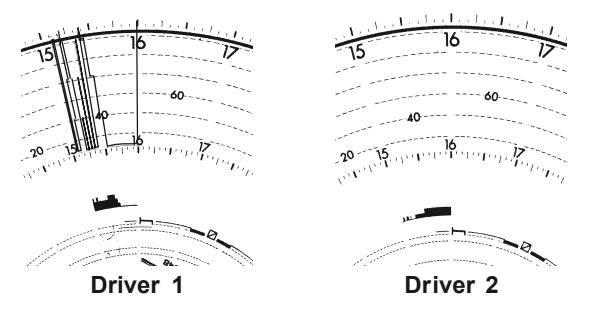

Fig. 5: Automatically created test chart

**MTCO 1324:** Fully automatic, i. e. the CTC II sets the time groups automatically.

**SE2400:** Semi-automatic, i. e. the CTC II emits an acoustic tone (♠)) to prompt you to set the time groups, then continue the program. ◄

Important

|      | Test step |          | Upper limit of the measuring range<br>[km/h] |     |     |     | Time group* |          |
|------|-----------|----------|----------------------------------------------|-----|-----|-----|-------------|----------|
|      | No.       | Duration | 100                                          | 125 | 140 | 180 | Driver 1    | Driver 2 |
|      |           | [s]      |                                              |     |     |     |             |          |
|      | 1.        | 15       | 0                                            | 0   | 0   | 0   | *           | h        |
|      | 2.        | 60       | 110                                          | 135 | 152 | 150 |             |          |
|      | 3.        | 120      | 0                                            | 0   | 0   | 0   |             |          |
|      | 4.        | 15       | 30                                           | 40  | 40  | 40  |             |          |
|      | 5.        | 15       | 60                                           | 80  | 80  | 100 |             |          |
|      | 6.        | 15       | 90                                           | 120 | 120 | 160 |             |          |
|      | 7.        | 5        | 110                                          | 135 | 150 | 190 |             |          |
|      | 8.        | 15       | 90                                           | 120 | 120 | 160 |             |          |
|      | 9.        | 15       | 60                                           | 80  | 80  | 100 |             |          |
| [µ]  | 10.       | 15       | 30                                           | 40  | 40  | 40  |             |          |
| km.  | 11.       | 120      | 0                                            | 0   | 0   | 0   |             |          |
| pe   | 12.       | 5        | 30                                           | 40  | 40  | 40  |             |          |
| pee  | 13.       | 120      | 0                                            | 0   | 0   | 0   |             |          |
| st s | 14.       | 5        | 60                                           | 80  | 80  | 100 |             |          |
| Tes  | 15.       | 120      | 0                                            | 0   | 0   | 0   |             |          |
|      | 16.       | 5        | 90                                           | 120 | 120 | 160 |             |          |
|      | 17.       | 120      | 0                                            | 0   | 0   | 0   |             | o 📢      |
|      | 18.       | 5        | 110                                          | 135 | 150 | 190 |             |          |
|      | 19.       | 120      | 90                                           | 120 | 120 | 160 |             |          |
|      | 20.       | 120      | 60                                           | 80  | 80  | 100 |             |          |
|      | 21.       | 120      | 30                                           | 40  | 40  | 40  |             |          |
|      | 22.       | 120      | 0                                            | 0   | 0   | 0   |             | * •)     |
|      | 23.       | 120      | 0                                            | 0   | 0   | 0   | I 📢         |          |
|      | 24.       | 120      | 0                                            | 0   | 0   | 0   | h N         |          |

Always adhere to your country's relevant legal regulations!

Important

Important

Please refer to the MTCO 1324 product manual for further information. ◀

## 7.5 Clock test

 Press I to start the "Test device" menu. The CTC II reads the tachograph type.
 Start measurement, test follows automatically. Duration is roughly 20 seconds.
 Please refer to the "MTCO Technical Product Manual" for further information. ◄

# 8 DTCO data download

The CTC II enables you to download (copy) all mass memory data from a digital tachograph in order to archive this data using the KIPAS 2 workshop software for instance.

Important

For further information please contact your VDO service partner.  $\blacktriangleleft$ 

- 1 Press DL to select the "DTCO data download" menu.
- 2 Press l to confirm the "Overwrite data" prompt.The CTC II reads the tachograph type and saves the data.
- 3 End the program.

# 9 Activating KITAS

1 Select "KITAS > Activate KITAS".

The CTC II reads the tachograph type and parameter data and starts KITAS activation automatically.

2 End the program.

# 10 Tachograph programming

The CTC II gives you the option of programming or calling the following data from the tachograph's memory:

- Installation data
- TCO parameters
- Date and Time
- Manufacturing data <sup>2)</sup>
- Distance travelled<sup>3)</sup>
- Displaying or deleting the error memory
- Saving TCO data<sup>1) 2)</sup>.
  - <sup>1)</sup> Not possible with SE2400.
  - <sup>2)</sup> Not possible with SmarTach<sup>®</sup>.
  - <sup>3)</sup> Only possible with MTCO.

## 10.1 Programming

| You'll find a brief programming description below. |
|----------------------------------------------------|
|----------------------------------------------------|

| Function      | Key     | Action/ Command                                                                         | Value/ Information                                                                                               |
|---------------|---------|-----------------------------------------------------------------------------------------|----------------------------------------------------------------------------------------------------|
| Starting prog | ramming |                                                                                         |                                                                                                    |
|               |         | Start the menu <sup>1)</sup> .                                                          | Installation data                                                                                                |
|               |         |                                                                                         | TCO parameter                                                                                                    |
|               |         |                                                                                         | Date - Time                                                                                                    |
|               |         |                                                                                         | Manuf. data                                                                                                    |
|               |         |                                                                                         | Distance covered                                                                                                 |
|               |         |                                                                                         | Error memory                                                                                                    |
|               |         |                                                                                         | Save TCO data                                                                                                    |
|               | ँ▲, ▼   | Select the function <sup>2)</sup> .                                                     |                                                                                                    |
|               |         | Enter a new value.                                                                      | Numerical value                                                                                                  |
|               |         |                                                                                         | Letters                                                                                                    |
|               |         | <ol> <li>Please observe the notes<br/>functions; see the following</li> </ol>           | s on the various programming<br>ng Chapter.                                                                      |
|               |         | 2) You'll find details about th<br>available for the connecte<br>"Program overview (men | ne programming functions that are<br>ed tachographs in <i>Chapter 2.8</i><br><i>u tree)"</i> on <i>Page 26</i> . |

## 10.2 Installation data

| Program                | Remark                                                                                                    | Value                                                |
|------------------------|----------------------------------------------------------------------------------------------------|------------------------------------------------------|
| K constant             | Enter: characteristic<br>coefficient "W"<br>Read: tachograph constant K                                                                                                    | • DTCO 1381: 2400 – 25000                            |
|                        |                                                                                                    | • SE5000: 2000 – 64255                               |
|                        | [imp/km].                                                                                                    | • SmarTach <sup>®</sup> : 2000 – 64255               |
|                        |                                                                                                    | • MTCO: 2400 – 25000                                 |
|                        |                                                                                                    | • SE2400: 2000 – 64255                               |
| N constant             | RPM constant                                                                                                    | • DTCO 1381: 2000 – 64000                            |
|                        | [imp/1000 revolutions].                                                                                                    | • SE5000: 0 – 64255                                  |
|                        |                                                                                                    | • MTCO: 1000 – 64000                                 |
|                        |                                                                                                    | • SE2400: 1 – 64255                                  |
| Wheel<br>circumference | Wheel circumference [mm].                                                                                                    | DTCO, SmarTach <sup>®</sup> , SE5000:<br>1000 – 7200 |
| Odometer               |                                                                                                    | 7-digit numbers                                      |
| VIN                    |                                                                                                    | 17-digit (max.) numbers or letters                   |
| Drive shaft ppr        | Gearbox conversion factor<br>as specified by the vehicle<br>manufacturer.                                                                                                    | 0.001 – 64.255 imp/rev                               |
| Installation date      | Date of installation.<br>The SmarTach <sup>®</sup> sets the<br>current date as the<br>installation date<br>automatically when the VIN<br>has been changed during a<br>successful calibration<br>procedure. | Date format is dd.mm.yy.                             |

| Program          | Remark                                                                                                    | Value                                                                                                    |
|------------------|----------------------------------------------------------------------------------------------------|----------------------------------------------------------------------------------------------------|
| Next calibration | <ul> <li>DTCO, SE5000,<br/>SmarTach<sup>®</sup>: Enter the<br/>date of the next<br/>calibration (current date<br/>+ 2 years).</li> </ul> | Date format is dd.mm.yy.                                                                                             |
|                  | • MTCO: Calibration date.                                                                                                    |                                                                                                    |
| Calibration      | Message that calibration is due.                                                                                                    | SE2400: 1 to 104 weeks                                                                                               |
| Max. speed       | Legally permitted maxium speed (vmax).                                                                                                   | DTCO, SmarTach <sup>®</sup> , SE5000:<br>0 – 220 km/h                                                                |
| Country code     |                                                                                                    | DTCO, SmarTach <sup>®</sup> , SE5000:<br>3 letter country code in<br>accordance with Regulation<br>(EEC) No. 3821/85 |
| VRN              |                                                                                                    | DTCO, SmarTach <sup>®</sup> , SE5000:<br>13-digit numbers or letters                                                 |
| Tyre size        |                                                                                                    | DTCO, SmarTach <sup>®</sup> , SE5000:<br>15-digit numbers or letters                                                 |

## 10.3 TCO parameters

| Program                     | Remark                                                                    | Value/ Information                                      |  |
|-----------------------------|---------------------------------------------------------------------------|---------------------------------------------------------|--|
| Configuration               | See the MTCO Technical<br>Product Manual.                                 | MTCO: binary entry                                      |  |
| Seal number                 | Will be defined by the MTCO: 8-digit number local Continental subsidiary. |                                                         |  |
| CAN on/ off                 | Enabling or disabling the SE5000: on/ off CAN bus.                        |                                                         |  |
| Reset Heartbeat             | CAN-based instrument communication.                                       | DTCO, SmarTach <sup>®</sup> , SE5000:<br>on/ off        |  |
| Repetit rate TCO1           | As specified by the vehicle manufacturer.                                 | DTCO, SmarTach <sup>®</sup> , SE5000:<br>20 ms or 50 ms |  |
| Out of scope warn.          | Suppression of output on CAN.                                             | DTCO 1381 Rel. 1.3: on/ off                             |  |
| CAN2 TCO1 on/ off           | Enable TCO1 message on CAN2.                                              | DTCO 1381 Rel. 1.3: on/ off                             |  |
| CAN2 D3 wake up             | Wake up CAN2 via input D3.                                                | DTCO 1381 Rel. 1.3: on/ off                             |  |
| Revolution input<br>CAN/ C3 |                                                                           | DTCO, SE5000:<br>CAN/ terminal C3                       |  |
| Dim mode                    | Dimming input.                                                            | DTCO 1381 Rel. 1.3:<br>CAN/ terminal A2                 |  |
|                             |                                                                           | SE5000:<br>off/ CAN/ terminal A2                        |  |
| Can dimm mode               |                                                                           | DTCO 1381:<br>Standard/ Alternative                     |  |

| Program                            | Remark                                                                                                    | Value/ Information                                                                                                    |  |  |
|------------------------------------|----------------------------------------------------------------------------------------------------|----------------------------------------------------------------------------------------------------|--|--|
| Dim parameters                     | Brightness of device<br>illumination when light off<br>or on.                                                                                      | Light off:<br>• DTCO 1381:<br>0 - 100, 0 - 250 (CAN)<br>• SE5000: 0 - 255<br>Light on:<br>• DTCO 1381: 0 - 100<br>• SE5000: 0 - 255        |  |  |
| Dimm-mode preset                   | Selection of the dimming parameter record.                                                                                                    | DTCO 1381 Rel. 1.3: 0 – 4                                                                                                    |  |  |
| Military dimming                   | Military mode.                                                                                                    | DTCO 1381 Rel. 1.3: on/ off                                                                                                    |  |  |
| Preferred language                 | Default language setting if available for the TCO.                                                                                                 | SE5000, SmarTach <sup>®</sup> :<br>22 languages                                                                                            |  |  |
| Adopt card language                | Setting whether or not<br>the language of the<br>inserted card or the<br>default language should<br>be used.                                       | SmarTach <sup>®</sup> : yes/ no                                                                                                    |  |  |
| Addit input D1/D2                  | Additional inputs can be<br>enabled/ disabled if the<br>TCO hardware supports<br>this function.                                                    | DTCO1381: on/ off                                                                                                    |  |  |
| Activity ignition<br>Driver 1 or 2 | For igniton on/ off and for<br>driver 1 or 2 you can<br>program whether or not<br>the DTCO is to switch to<br>time group setting<br>automatically. | <ul> <li>DTCO Rel. 1.2a/ 1.2U:</li> <li>break/ rest</li> <li>availability</li> <li>work time</li> <li>no change (of time group)</li> </ul> |  |  |
| Self-control                       | The DTCO's auto-<br>monitoring level can be<br>programmed.                                                                                         | DTCO Rel. 1.2a/ 1.2U:<br>Level 1 should always be<br>programmed to ensure that the<br>DTCO works properly.                                 |  |  |

| Program                        | Remark                                                                                                    | Value/ Information                        |  |
|--------------------------------|----------------------------------------------------------------------------------------------------|-------------------------------------------|--|
| Speed warniing                 | Time that is to elapse<br>before a warning is<br>output that vmax has<br>been exceeded.                                                                                                 | DTCO, SE5000: 0 – 60 s                    |  |
| V-impulse control B7           | Enables/ disables<br>V pulse output<br>monitoring (terminal B7).<br>Depending on the load of<br>connected peripheral<br>devices, the monitoring<br>level may lead to error<br>messages. | DTCO1381: on/off                          |  |
| V-profile/N-profile<br>on/ off | Enables/ disables the saving of the V profile/ N profile.                                                                                                    | DTCO, SE5000: on/ off                     |  |
| V-profile border               | Divided into 15 sections.                                                                                                    | • DTCO: 0 – 220 km/h                      |  |
|                                |                                                                                                    | <ul> <li>SE5000: 0 – 255 km/h</li> </ul>  |  |
|                                |                                                                                                    | Graduation: 1 km/h                        |  |
|                                |                                                                                                    | Values must be sorted in ascending order. |  |
| N-profile border               | Divided into 15 sections.                                                                                                    | • DTCO: 0 – 8031.875 min-1                |  |
|                                |                                                                                                    | • SE5000: 0 – 8191.875 min-1              |  |
|                                |                                                                                                    | Graduation: 0.125 min-1                   |  |
|                                |                                                                                                    | Values must be sorted in ascending order. |  |
| Remote dl interf.              | Read only - display of the<br>Remote Download<br>interface status.                                                                                                    | DTCO 1381 Rel. 1.3: on/ off               |  |
| Warn. expire date              | Message that calibration                                                                                                    | • DTCO 1381 Rel. 1.3:                     |  |
| (calibration)                  | is que.                                                                                                    | <ul> <li>on/ off</li> </ul>               |  |
|                                |                                                                                                    | – 0 – 92 days                             |  |
|                                |                                                                                                    | • SE5000: 0 – 255 days                    |  |

| Program                                                                            | Remark                                  | Value/ Information                                                       |  |
|------------------------------------------------------------------------------------|-----------------------------------------|--------------------------------------------------------------------------|--|
| Warn. expire date<br>(driver card, company<br>card, control card,<br>workshop card | Message that the card will expire soon. | DTCO 1381 Rel. 1.3:<br>• on/ off<br>• 0 – 92 days                        |  |
| Product code                                                                       |                                         | MTCO: See the Technical     Product Manual.                              |  |
|                                                                                    |                                         | <ul> <li>DTCO, SmarTach<sup>®</sup>,<br/>SE5000: display only</li> </ul> |  |

## 10.4 Date and Time

The tachograph saves all determined times (working time, rest time, driving time etc.) in UTC time (Universal Time Coordinated, corresponds to time zone "0") and displays local time (official time of the country where the vehicle is registered).

The **Date - Time** menu command enables you to program all the required parameters into the tachograph:

- UTC time
- local time
- time zone offset
- daylight saving time changes (start and end of daylight saving); only for MTCO 1324.

# The earth's time zones

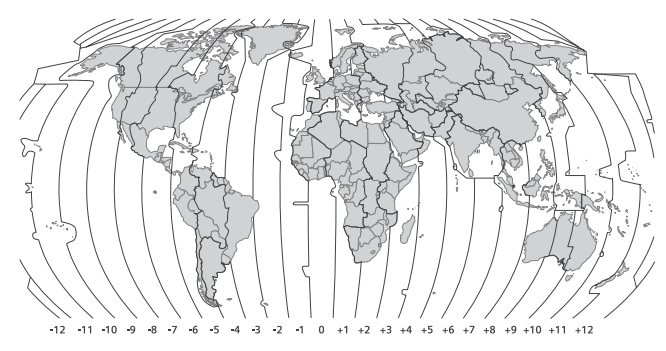

Fig. 6: The earth's time zones

#### 10.4.1 Time zones - EU member states

| Time zones - EU member states |       |
|-------------------------------|-------|
| Belgium                       | + 1 h |
| Bulgaria                      | + 2 h |
| Denmark                       | + 1 h |
| Germany                       | + 1 h |
| Estonia                       | + 2 h |
| Finland                       | + 2 h |
| France                        | + 1 h |
| Greece                        | + 2 h |
| Ireland                       | 0     |
| Italy                         | + 1 h |
| Latvia                        | + 2 h |
| Lithuania                     | + 2 h |
| Luxemburg                     | + 1 h |
| Malta                         | + 1 h |
| The Netherlands               | + 1 h |
| Austria                       | + 1 h |
| Poland                        | + 1 h |
| Portugal                      | 0     |
| Rumania                       | + 2 h |
| Sweden                        | + 1 h |
| Slovakia                      | + 1 h |
| Slovenia                      | + 1 h |
| Spain                         | + 1 h |
| Czech Republic                | + 1 h |
| Hungary                       | + 1 h |
| United Kingdom                | 0     |
| Cyprus                        | + 2 h |

#### 10.4.2 Start and end of daylight saving

|           | <ul> <li>Daylight saving time changes (start and end of daylight</li> </ul> |
|-----------|-----------------------------------------------------------------------------|
| Important | saving) can only be set for the MTCO 1324. ◄                                |

At the factory, the current change-over times (start/ end of daylight saving) and offsets for the EU member states are stored in the test device for the next ten years.

The CTC II is used to program change-over times into the MTCO 1324 for the next five year.

| Year | Start of daylight<br>saving time | Offset | End of daylight<br>saving time | Offset |
|------|----------------------------------|--------|--------------------------------|--------|
| 2009 | 29th March, 2:00                 | +1h    | 25th October, 3:00             | 0 h    |
| 2010 | 28thMarch, 2:00                  | + 1 h  | 31st October, 3:00             | 0 h    |
| 2011 | 27thMarch, 2:00                  | + 1 h  | 30th October, 3:00             | 0 h    |
| 2012 | 25thMarch, 2:00                  | + 1 h  | 28th October, 3:00             | 0 h    |
| 2013 | 31stMarch, 2:00                  | + 1 h  | 27th October, 3:00             | 0 h    |
| 2014 | 30thMarch, 2:00                  | +1h    | 26th October, 3:00             | 0 h    |

# Northern and southern hemispheres

When programming change-over times you must make a note of countries on the northern and southern hemisphere as the the start and end of daylight saving time will differ.

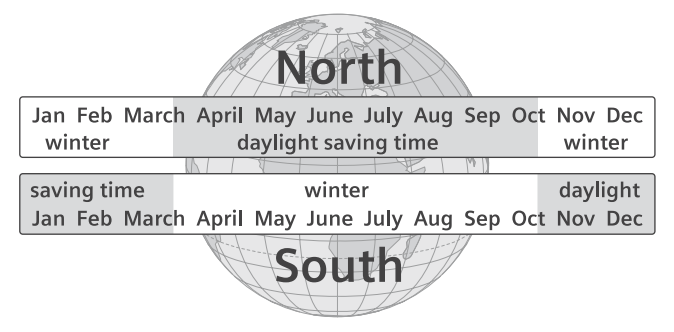

Fig. 7: Daylight saving time - Northern and southern hemispheres

| Changing change- | In the <b>Programming CTC</b> menu, you change the stored |
|------------------|-----------------------------------------------------------|
| over times       | change-over times and add new times.                      |

#### 10.4.3 Programming CTC II

| Important           |   | The modified values are now stored in the CTC II and must then be programmed into the tachograph via the <b>Programming TCO</b> menu.                                          |
|---------------------|---|----------------------------------------------------------------------------------------------------|
| Time zone           | 1 | Select "Date - Time > Programming CTC > Time zone" and confirm.                                                                                                    |
|                     | 2 | Press [+] or [-] to set the time zone* (+ 11:00 h 12:00 h) and confirm.                                                                                                    |
|                     |   | * You'll find the correct value in Chapter 10.4.1 "Time zones -<br>EU member states" on page 65.                                                                               |
| Change-over times 3 |   | Select "Change-over times" menu and confirm.                                                                                                    |
| 4                   |   | Press 🕂 or 🔄 to select the year and confirm.                                                                                                    |
|                     |   | Select the first text box (date begin daylight saving).                                                                                                    |
|                     |   | * You cannot change the time in the "end of daylight saving"<br>time text box as the CTC II determines this time based on the<br>start of daylight saving time and the offset. |
| 6                   |   | Select the position.<br>Use o o to enter the "date" (dd.mm.yy) and "time"<br>(hh.mm.ss) and confirm.                                                                           |
|                     | 7 | Press $\frown$ or $\bigtriangledown$ to select the "northern or southern hemisphere" text box and use $+$ or $-$ to choose the correct setting.                                |
|                     | 8 | Press ▲ or ▼ to select the "change over offset" text box and use + or - to choose the correct setting.                                                                         |
|                     |   |                                                                                                    |

9 Confirm your settings and end the program.

#### 10.4.4 Programming TCO

- 1 Select "Date Time > Programming TCO" and confirm.
- 2 Press ◀ or ▶ to select the position. Use [0]... [9] to enter the "date" (dd.mm.yy) and confirm.
- 3 Press or to select the position. Use ... 9 to enter the "system time" (hh.mm.ss) and confirm.
  - \* The CTC II's system time corresponds to the local time.
- 4 End the program.

#### 10.5 Displaying manufacturing data

1 Select the "Manuf. data" menu and confirm.

The CTC II reads the tachograph type and parameter data.

- 2 Press **v** to scroll through the manufacturing data:
  - D = Date of manufacture
  - L = Circuit board number
  - S = Serial number
  - V = Software version.
- 3 End the program.

## 10.6 Distance driven

| Important |  |   | The MTCO 1324 stores the actual distance driven, irrespective of how often the MTCO 1324's trip counter has been reset and the distance driven with the vehicle. ◄ |
|-----------|--|---|----------------------------------------------------------------------------------------------------|
|           |  | 1 | Select the "Distance covered" menu and confirm.                                                                                                    |
|           |  |   | The distance driven is displayed.                                                                                                    |
|           |  |   | <ul> <li>LL = actual distance driven</li> </ul>                                                                                                    |
|           |  |   | <ul> <li>EI = installation date</li> </ul>                                                                                                    |
|           |  | 2 | End the program.                                                                                                    |

#### 10.7 Error memory

| ! |           | For detailed information about the data stored in the  |
|---|-----------|--------------------------------------------------------|
|   | Important | tachograph's error memory please refer to the relevant |
|   |           | Technical Product Manual.                              |

#### 10.7.1 Displaying the error memory

1 Select "Error memory > Display err memory" and confirm.

The CTC II reads the error memory.

- 2 Press  $\blacktriangle$  or  $\bigtriangledown$  to scroll through the error memory.
  - MTCO 1324 display:
    - > error code
    - > symbol "active error".
  - Digital tachograph display:
    - > consecutive number
    - memory code (DTCO 1381) or error code (SE5000/ SmarTach<sup>®</sup>)
    - > number of errors
    - > symbol "active error".
- 3 End the program.

#### 10.7.2 Deleting the error memory

1 Select "Error memory > Display err memory" and confirm.

The CTC II reads the tachograph type and error memory.

2 Press  $\Box$  to delete the error memory.

#### Remark:

You can only delete inactive errors. Active errors and the "legal error" error memory cannot be deleted.

3 End the program.

# 10.8 Saving TCO data

When replacing a tachograph, all vehicle-specific and devicespecific parameters must be programmed into the new tachograph.

The CTC II enables you to read, save and program the following parameters into the new tachograph:

• Select the "Save TCO Data" menu and confirm.

| Parameter                       | DTCO 1381 | DTCO Rel. 1.3 | SE5000 | MTCO 1324 |
|---------------------------------|-----------|---------------|--------|-----------|
| N constant                      | ~         | ~             | ~      | ~         |
| Odometer                        | ~         | ~             | ~      | -         |
| VIN                             | ~         | ~             | ~      | ~         |
| Drive shaft PPR                 | ~         | ~             | ~      | ~         |
| Maximum speed                   | ~         | ~             | ~      | _         |
| VRN                             | ~         | ~             | ~      | -         |
| Country code                    | ~         | ~             | ~      | -         |
| Tyre size                       | ~         | ~             | ~      | -         |
| Reset Heartbeat                 | ~         | ~             | ~      | _         |
| CAN1 repetition rate TCO1       | ~         | ~             | ~      | _         |
| Dim mode                        | -         | ~             | _      | -         |
| Dimming parameters              | ~         | ~             | ~      | -         |
| Speed warning                   | ~         | ~             | ~      | -         |
| V profile                       | ~         | ~             | ~      | -         |
| N profile                       | ~         | ~             | ~      | _         |
| Warning expiry date calibration | ~         | ~             | ~      | -         |
| Additional inputs D1/D2         | ~         | ~             | _      | _         |
| Activity/ Ignition              | ~         | ~             | -      | -         |
| Self-control level              | ~         | ~             | -      | -         |
| V pulse monitoring              | ~         | ~             | -      | -         |
| RPM input                       | ~         | ~             | ~      | -         |

| Parameter                   | DTCO 1381 | DTCO Rel. 1.3 | SE5000 | MTCO 1324 |
|-----------------------------|-----------|---------------|--------|-----------|
| CAN2 TCO1 on/ off           | -         | ~             | _      | -         |
| CAN2 wake up on D3          | -         | ~             | -      | -         |
| Dim mode preset             | -         | ~             | -      | -         |
| Military dimming            | -         | v             | -      | -         |
| Warning expiry date - cards | -         | v             | -      | -         |
| Vehicle supplier parameter  | -         | ~             | -      | -         |
| Vehicle parameter config.   | -         | ~             | -      | -         |
| Universal dim mode          | -         | ~             | -      | -         |
| Customer logo               | -         | ~             | -      | -         |
| CAN on/ off                 | -         | -             | ~      | -         |
| Preferred language          | -         | -             | ~      | -         |
| Configuration               | -         | -             | -      | V         |

✓ These parameters will be saved.
#### 10.8.1 Reading TCO data

|           | 1 | Select the "Read TCO data" menu and confirm.              |
|-----------|---|-----------------------------------------------------------|
|           |   | The CTC II reads the tachograph type and parameters.      |
|           | 2 | Press 🕻 to return to the "Save TCO data" menu.            |
|           |   | Saved TCO data will be retained even if the test device's |
| Important |   | power supply has been interrupted.                        |
|           |   |                                                           |

#### 10.8.2 Writing TCO data

| Important |  |   | You can only copy the saved TCO data to the same type of tachograph. ◄ |  |
|-----------|--|---|------------------------------------------------------------------------|--|
|           |  | 1 | Select the "Write TCO data" menu and confirm.                          |  |

The CTC II copies the parameters to the tachograph.

2 Press c to return to the "Save TCO data" menu.

## 11 Checksum/ Test

In addition to displaying the software version, the **Checksum/ Test** function also enables you to check the software and the display of the CTC II.

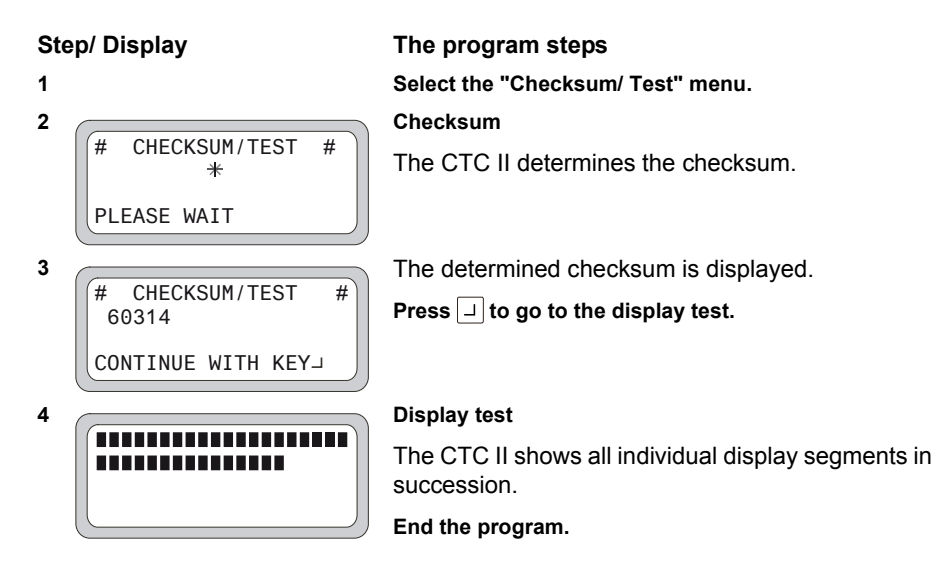

## 12 Error messages

In this Chapter, you'll find all the error messages that can be displayed while checks, measurements and programming are being performed with the CTC II.

If you cannot correct an error with the documented measures, please contact your VDO service partner. ◄

### 12.1 Invalid user input

Important

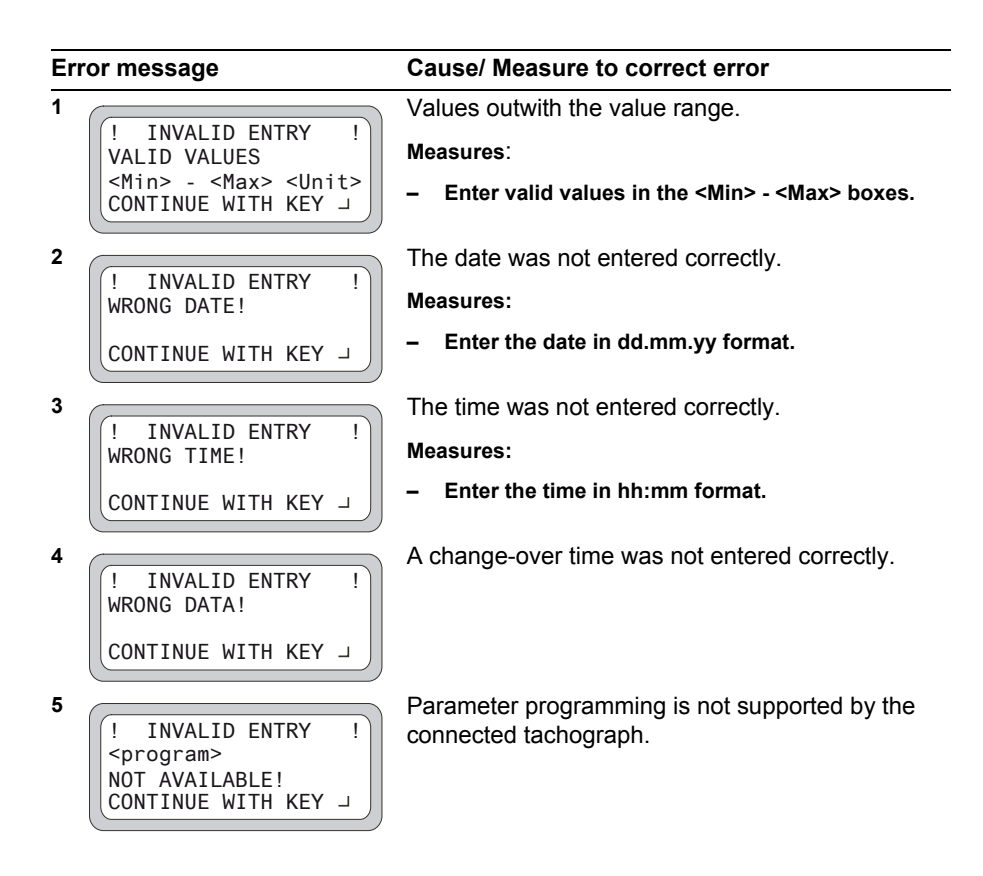

| Error message                                    | Cause/ Measure to correct error                                                                                                    |  |  |
|--------------------------------------------------|----------------------------------------------------------------------------------------------------|--|--|
| 6<br>PROFILE INCONSISTENT<br>CONTINUE WITH KEY J | The "V" and/ or "N" values are not saved in the<br>CTC II in ascending order.<br>Measures:<br>- Sort profile entries in ascending order. |  |  |

#### 12.2 Invalid measuring value

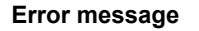

#### Cause/ Measure to correct error Values outwith the value range.

! INVALID ENTRY ! VALID VALUES: <Min> - <Max> <Unit> CONTINUE WITH KEY J

## 12.3 CTC II error messages

#### 12.3.1 Roller measurement

| Err | or message                                                                    | Cause/ Measure to correct error                                                                                                    |  |
|-----|-------------------------------------------------------------------------------|----------------------------------------------------------------------------------------------------|--|
| 1   | !       ERROR       !         SPEED TOO LOW       .         CONTINUE WITH KEY | Test program speed is too low.<br>Measures:<br>- Increase vehicle speed.<br>- Increase vehicle speed to at least 3 km/h.                                                                    |  |
| 2   | ! ERROR !<br>SPEED TOO HIGH<br>CONTINUE WITH KEY →                            | <ul> <li>Check diagnostic cable and replace if necessary.</li> <li>Check connections.</li> <li>Test program speed is too high.</li> <li>Measures:</li> <li>Reduce vehicle speed.</li> </ul> |  |

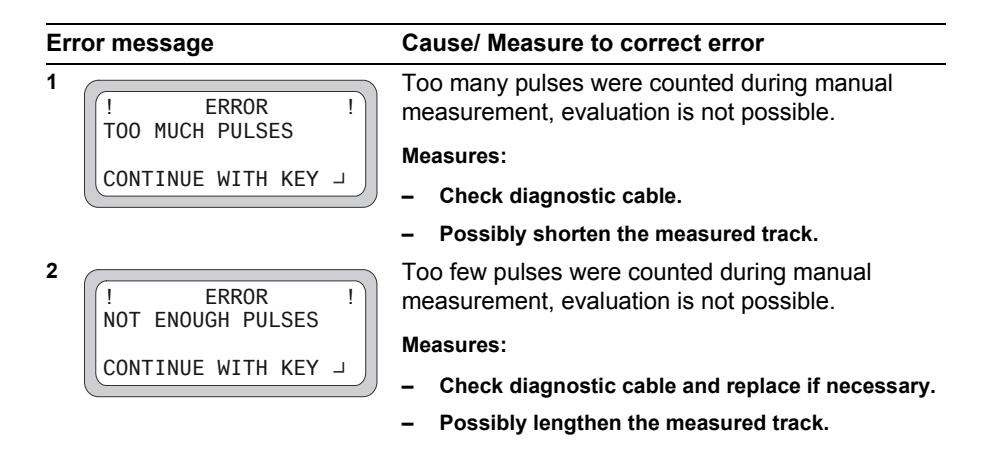

#### 12.3.3 Tachograph communication

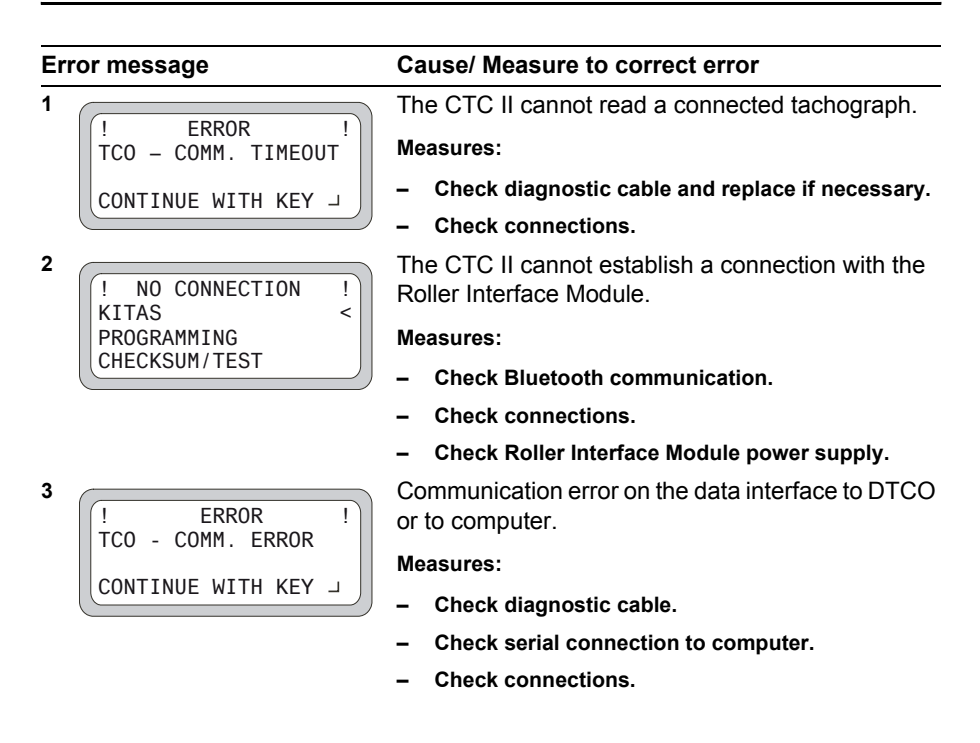

CTC II • Edition 01/2009

| Er | ror message                                                                       | Cause/ Measure to correct error                                                                                                    |
|----|-----------------------------------------------------------------------------------|----------------------------------------------------------------------------------------------------|
| 4  | ! ERROR !<br>TCO - NEG. RESPONSE<br>CONTINUE WITH KEY →                           | The tachograph responds negatively on the interface to the tachograph.<br>Measures:<br>- Check diagnostic cable.                                                                                                    |
| 5  | ! ERROR !<br>PROGRAMMING<br>FAULTY<br>CONTINUE WITH KEY →                         | <ul> <li>Check whether or not the tachograph supports the function.</li> <li>The value programmed into the tachograph does not match the value read back after saving.</li> <li>Measures:         <ul> <li>Check diagnostic cable.</li> <li>Repeat programming.</li> </ul> </li> </ul>                  |
| 6  | !       ERROR       !         NO DTCO CONNECTED       !         CONTINUE WITH KEY | No digital tachograph connected.<br>Measures:<br>– Connect a digital tachograph.<br>– Check diagnostic cable.                                                                                                    |
| 7  | ! ERROR !<br>NO IMPUSES<br>CONTINUE WITH KEY J                                    | No pulse received from tachograph during<br>"W" measurement.<br>Causes:<br>- The km reading did not change during the<br>odometer check on the roller.<br>- No pulse received from tachograph during<br>"W" measurement.                                                                                |
| 8  | ! ERROR !<br>NO CLOCK SIGNAL<br>CONTINUE WITH KEY J                               | <ul> <li>Measures:</li> <li>Check diagnostic cable.</li> <li>Check connections.</li> <li>Check tachograph functions.</li> <li>No clock signal received from tachograph.</li> <li>Measures:</li> <li>Check diagnostic cable.</li> <li>Check connections.</li> <li>Check tachograph functions.</li> </ul> |

| Er | ror message                             | Cause/ Measure to correct error                                                                |
|----|-----------------------------------------|------------------------------------------------------------------------------------------------|
| 4  | ! ERROR !<br>TCO - NEG. RESPONSE        | The tachograph responds negatively on the interface to the tachograph.                         |
|    |                                         | Measures:                                                                                      |
|    |                                         | <ul> <li>Check diagnostic cable.</li> </ul>                                                    |
|    |                                         | <ul> <li>Check whether or not the tachograph supports the<br/>function.</li> </ul>             |
| 5  | ERROR !                                 | The value programmed into the tachograph does not match the value read back after saving.      |
|    | FAULTY                                  | Measures:                                                                                      |
|    | CONTINUE WITH KEY                       | <ul> <li>Check diagnostic cable.</li> </ul>                                                    |
|    |                                         | <ul> <li>Repeat programming.</li> </ul>                                                        |
| 6  |                                         | No digital tachograph connected.                                                               |
|    | !   ERROR   !     NO   DTCO   CONNECTED | Measures:                                                                                      |
|    |                                         | <ul> <li>Connect a digital tachograph.</li> </ul>                                              |
|    |                                         | <ul> <li>Check diagnostic cable.</li> </ul>                                                    |
| 7  | ! ERROR !                               | No pulse received from tachograph during "W" measurement.                                      |
|    | NU INFUSES                              | Causes:                                                                                        |
|    | CONTINUE WITH KEY                       | <ul> <li>The km reading did not change during the<br/>odometer check on the roller.</li> </ul> |
|    |                                         | <ul> <li>No pulse received from tachograph during<br/>"W" measurement.</li> </ul>              |
|    |                                         | Measures:                                                                                      |
|    |                                         | <ul> <li>Check diagnostic cable.</li> </ul>                                                    |
|    |                                         | <ul> <li>Check connections.</li> </ul>                                                         |
|    |                                         | <ul> <li>Check tachograph functions.</li> </ul>                                                |
| 8  |                                         | No clock signal received from tachograph.                                                      |
|    | NO CLOCK SIGNAL                         | Measures:                                                                                      |
|    | CONTINUE WITH KFY J                     | <ul> <li>Check diagnostic cable.</li> </ul>                                                    |
|    |                                         | <ul> <li>Check connections.</li> </ul>                                                         |
|    |                                         | <ul> <li>Check tachograph functions.</li> </ul>                                                |

| Error message           | Cause/ Measure to correct error                                                                   |
|-------------------------|---------------------------------------------------------------------------------------------------|
| 9 P ERROR !<br>NO KITAS | During the sensor check, no KITAS is not recognised.<br>Measures:                                 |
| CONTINUE WITH KEY       | <ul> <li>Check sensor test cable and sensor cable and replace if necessary.</li> </ul>            |
|                         | <ul> <li>Wrong sensor type.</li> <li>Sensors of the 2170 and 2171 types are supported.</li> </ul> |
| 10                      | KITAS sensor neither sending echo nor<br>acknowledging.                                           |
| COMM. ERROR             | Measures:                                                                                         |
| CONTINUE WITH KEY J     | <ul> <li>Check sensor test cable and sensor cable and</li> </ul>                                  |

- Check sensor test cable and sensor cable and replace if necessary.

| 12.3.4 | Roller | Interface | Module | communication |
|--------|--------|-----------|--------|---------------|
|--------|--------|-----------|--------|---------------|

| Error message                        | Cause/ Measure to correct error                                                      |
|--------------------------------------|--------------------------------------------------------------------------------------|
| 1 [! ERROR !]                        | Bluetooth connection to Roller Interface Module does not exist.                      |
| NO CONNECTION<br>CONTINUE WITH KEY J | Remark:<br>Also see field strength display in the basic menu.                        |
|                                      | Measures:                                                                            |
|                                      | - Switch on the Roller Interface Module.                                             |
|                                      | <ul> <li>Check Bluetooth signal's field strength.</li> </ul>                         |
|                                      | <ul> <li>Change position/ angle of CTC II to Roller Interface<br/>Module.</li> </ul> |
|                                      | <ul> <li>Switch the Roller Interface Module off and on.</li> </ul>                   |
| 2<br>! ERROR !                       | Bluetooth connection timeout occurred. Bluetooth connection disconnected.            |
| COMM. ERROR                          | Measures:                                                                            |
| CONTINUE WITH KEY                    | <ul> <li>Check Bluetooth signal's field strength.</li> </ul>                         |
|                                      | <ul> <li>Change position/ angle of CTC II to Roller Interface<br/>Module.</li> </ul> |
|                                      | - Switch the Roller Interface Module off and on.                                     |
| 3<br>! ERROR !                       | A timeout for the acknowledgement of the start signal has occurred.                  |
| START TINEOUT                        | Measures:                                                                            |
| CONTINUE WITH KEY                    | <ul> <li>Check Bluetooth signal's field strength.</li> </ul>                         |
|                                      | <ul> <li>Change position/ angle of CTC II to Roller Interface<br/>Module.</li> </ul> |

- Switch the Roller Interface Module off and on.

A2C59512809

#### 12.3.5 Other error messages

#### Error message

2

3

1

! ERROR ! CLOCK NOT CALIBRATED CONTINUE WITH KEY J

| $\sim$ |    |       |        |      |   | _ |
|--------|----|-------|--------|------|---|---|
| (      | !  |       | ERROR  |      | ! |   |
|        | NO | DATA  | AVAIL  | ABLE |   |   |
|        | 00 | NTINU | E WITH | KEY  |   | , |

4

! ERROR ! NOT ENOUGH YEARS CONTINUE WITH KEY →

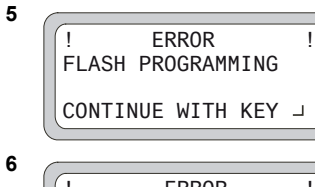

#### Cause/ Measure to correct error

The current test program cannot be carried out with the connected tachograph.

No clock calibration has been carried out for the CTC II. No test can be carried out.

#### Measures:

 Send the device (via your VDO service partner) to Continental Trading.

No data is available for transfer from the CTC II to the tachograph.

The saved data does not match the current type of tachograph.

#### Measures:

- Read the tachograph data.
- Check tachograph functions.

Not enough years to load the change-over times into the tachograph.

#### Measures:

- Edit the change-over times table manually.
- Your VDO service partner will load a new table of change-over times for you.

Flash memory programming error.

#### Measures:

Send the CTC II to your VDO service partner for repair.

CTC II device hardware defective.

#### Measures:

Send the CTC II to your VDO service partner for repair.

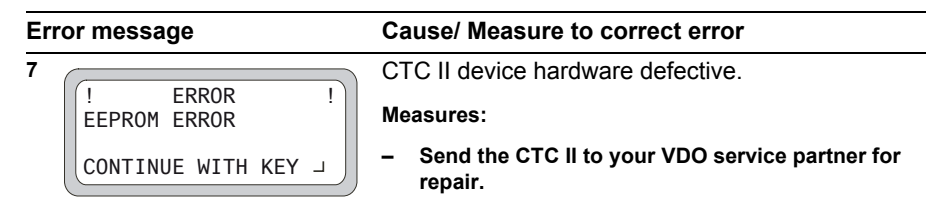

#### 12.4 Roller Interface Module error

The following error messages are generated by the Roller Interface Module, but displayed on the CTC II.

| Er | ror message                               | Cause/ Measure to correct error                                                                                            |
|----|-------------------------------------------|----------------------------------------------------------------------------------------------------|
| 1  | ! INTERFACE ERROR !<br>CONTINUITY FAILURE | The number of roller pulses between two light barriers deviate by more than ±5 % from the first measured value.            |
|    | CONTINUE WITH KEY                         | Measures:                                                                                                    |
|    |                                           | <ul> <li>Check the location of the reflecting strips on the wheel.</li> </ul>                                              |
|    |                                           | <ul> <li>Clean the light barrier lenses.</li> </ul>                                                                        |
| 2  |                                           | No light barrier signal at start of "I" measurement.                                                                       |
|    | INTERFACE ERROR !<br>TIMEOUT LIGHT BARR.  | Measures:                                                                                                    |
|    | CONTINUE WITH KEY J                       | <ul> <li>Check the location of the reflecting strips on the wheel.</li> </ul>                                              |
|    |                                           | <ul> <li>Clean the light barrier lenses.</li> </ul>                                                                        |
| 3  | ! INTERFACE ERROR !                       | Speed during a measurement deviates by more than $\pm 15$ % from the starting speed.                                       |
|    |                                           | Measures:                                                                                                    |
|    | CONTINUE WITH KEY J                       | <ul> <li>Ensure that test speed remains constant.</li> </ul>                                                               |
| 4  | ! INTERFACE ERROR !<br>TIMEOUT LIFT BEAM  | The response that the lifting bar has been raised or lowered does not occur within 500 ms after the procedure has started. |
|    | CONTINUE WITH KEY J                       | Measures:                                                                                                    |
|    |                                           | - Check the magnetic valve's power supply.                                                                                 |

- Check the compressed air.

CONTINUE WITH KEY -

# Error message Cause/ Measure to correct error 5 INTERFACE ERROR ! SPEED FAILURE The speed exceeds the physical limits of the measuring system (< 27,000 Hz pulse frequency).</td>

#### Measures:

- Reduce test speed.
- Check installation.

A2C59512809

## 13 Maintenance, cleaning and disposal

The CTC II test device has been tested and calibrated for flawless operation in compliance with DIN ISO 9001. The means of measurement used in calibration are in line with (can be traced back to) national standards.

Calibration service A calibration service is available for workshops which are ISO 9001-certified. CTC II calibration can be carried out on site. If you require assistance, your VDO service partner will be pleased to help.

#### 13.1 Maintenance

The CTC II and the Roller Interface Module are equipped with modern maintenance-free technology. Preventative maintenance is therefore not required.

#### Important

Only authorised persons may open the CTCII and the Roller Interface Module. Unauthorised tampering may make the device unserviceable and result in the cancellation of the legal permit/ approval.

The manufacturer is not liable for damages caused by unauthorised tampering, modifications and/ or repairs. ◀

## 13.2 Cleaning

| ! | Important | <b>Danger of short-circuits!</b><br>Disconnect the CTC II from the power outlet before starting to clean the device!                                                        |
|---|-----------|----------------------------------------------------------------------------------------------------|
|   |           | Use a slightly dampened cloth to clean the CTC II's housing,<br>display and key panel. If this does not suffice, you can use<br>special plastic or general cleaning agents. |
| ! | Important | Do not use any solvents to clean the device, e. g. thinners, benzine and abrasive cleaning agents. ◄                                                                        |
|   |           |                                                                                                    |

## 13.3 Disposal

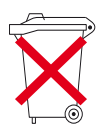

The CTC II is equipped with electronic components and an internal rechargeable battery.

## Batteries/ rechargeable batteries and electronic scrap may not be disposed of in your household waste!

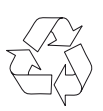

Please take your CTC II to your VDO service partner for professional disposal - or take it to a community disposal site. ◀

## 14 Technical data

## 14.1 Technical data CTC II

| Power supply:                        | 10 30V DC, internal rechargeable battery                                                 |  |
|--------------------------------------|------------------------------------------------------------------------------------------|--|
| Current<br>consumption:              | max. 1.2 A                                                                               |  |
| Operating<br>temperature:            | +5 +40 °C                                                                                |  |
| Storage temperature                  | -20 +70 °C                                                                               |  |
| Rel. humidity                        | max. 80 %, non-condensing                                                                |  |
| Type of protection                   | IP40                                                                                     |  |
| Contamination level                  | П                                                                                        |  |
| Dimensions (mm)                      | 120 x 230 x 40 mm (W x L x H)                                                            |  |
| Weight                               | 650 g                                                                                    |  |
| Display                              | Alphanumerical, 4 lines à 20 characters, 5 mm character height                           |  |
| Key panel                            | 32 keys, double-overlaid with special characters                                         |  |
| Interfaces                           | Bluetooth                                                                                |  |
|                                      | K-Line data format KWP 2000 Protocol                                                     |  |
|                                      | Serial interface RS 232                                                                  |  |
| K constant                           | Programming range: 2000 imp/km – 50000 imp/km<br>(depending on the connected tachograph) |  |
| Measuring range constant "W"         | 2000 imp/km – 50000 imp/km                                                               |  |
| "V" control                          | 20 200 km/h                                                                              |  |
| Measuring range of<br>clock accuracy | 0 ± 120 s/ 24 h                                                                          |  |

| Measured track for<br>road measurement                       | 20 m                                  |
|--------------------------------------------------------------|---------------------------------------|
| Test speed for "W"<br>and "L"<br>measurements on the<br>road | manual 0 15 km/h, automatic 3 25 km/h |

## 14.2 Technical data - Roller Interface Module

| Power supply                                | 100 240V AC ± 10 %, 50Hz, 60Hz                                                                     |
|---------------------------------------------|----------------------------------------------------------------------------------------------------|
| Overvoltage category                        | П                                                                                                  |
| Current consumption                         | max. 1A                                                                                            |
| Device fuse                                 | 1A slow triptime                                                                                   |
| Operating temperature                       | 0 +40 °C                                                                                           |
| Storage temperature                         | -20 +70 °C                                                                                         |
| Humidity                                    | max. 80 %, non-condensing                                                                          |
| Type of protection                          | IP54                                                                                               |
| Contamination level                         | П                                                                                                  |
| Dimensions                                  | 200 x 180 x 95 mm                                                                                  |
| Weight                                      | 1.5 kg                                                                                             |
| Switching output for lifting bar/<br>brakes | Alternating contact, supply voltage, contact load 0.6A, fused via device fuse                      |
| Connections                                 | <ul> <li>Voltage output for sensor supply:<br/>=== 12V DC ± 15%, 1A short-circuit-proof</li> </ul> |
|                                             | <ul> <li>Roller sensor (NPN or push-pull):</li> <li>0.2 5 cm/imp</li> </ul>                        |
|                                             | <ul> <li>Light barrier for wheel circumference<br/>measurement (NPN or push-pull)</li> </ul>       |
| Correction value setting                    | ± 9.9 % in increments of 0.1 %                                                                     |

| Measuring range constant "W"               | 2000 50 000 l/km                                  |
|--------------------------------------------|---------------------------------------------------|
| Measuring range constant "L"               | 300 7200 mm                                       |
| Test speed for<br>"W" and "L" measurements | 1 60 km/h                                         |
| Measured track for roller measurement      | 200 m double roller set,<br>20 m brake test stand |
| Odometer check                             | 100 10 000 m                                      |

#### **Continental Trading GmbH**

P.O. Box 1640 D-78006 Villingen-Schwenningen

www.dtco.vdo.com

VDO - A trademark of the Continental Corporation

A2C59512809 | Edition 01/2009

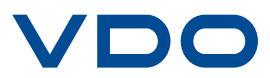